合作、共赢、创新、发展

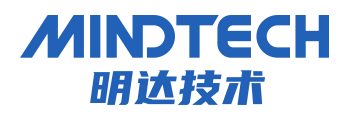

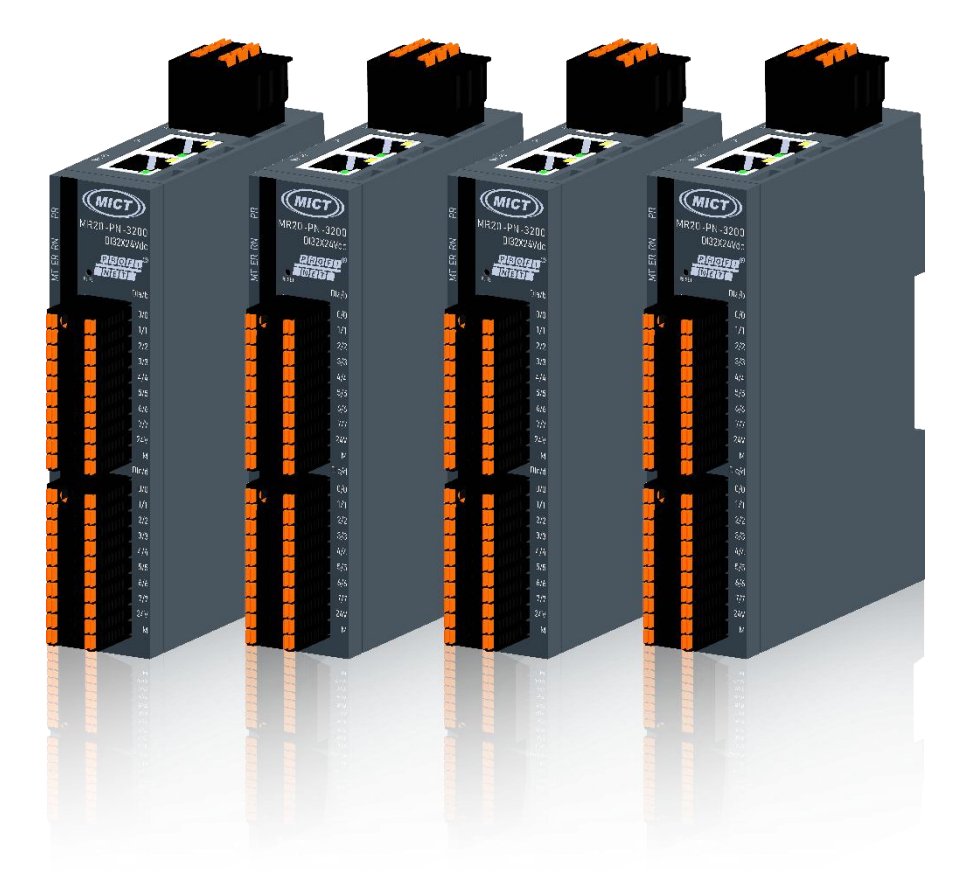

# MG 系列总线一体式协议转换器 CC-LINK IE FB 转 Modbus RTU 总线 用户手册

北京明达智控技术有限公司

Beijing Mingda Intelligent Control Technology Co., Ltd

电话: 010-63725580

地址:北京市丰台区南四环西路 186 号院汉威国际广场二区 9 号楼 5M 层

#### 版本信息

#### 对该文档有如下的修改:

| 日期         | 版本号   | 修改内容 | 作者  |
|------------|-------|------|-----|
| 2024-02-10 | V1.00 | 发布版本 | ZZW |
|            |       |      |     |
|            |       |      |     |
|            |       |      |     |
|            |       |      |     |

所有权信息

未经版权所有者同意,不得将本文档的全部或者部分以纸质或者电子文档的形式重新发布。

本文档只用于辅助读者使用产品,本公司不对使用该文档中的信息而引起的损失或者错误 负责。本文档描述的产品和文本正在不断地开发和完善中,有权利在未通知用户的情况下修改 本文档。

## 目录

| 1 | 应用领域和功能       | 1  |
|---|---------------|----|
|   | 1.1 优势        | 1  |
|   | 1.2 术语        | 1  |
|   | 1.3 产品特点      | 1  |
|   | 1.4 技术指标      | 1  |
| 2 | 硬件说明          | 3  |
|   | 2.1 产品外观      | 3  |
|   | 2.2 状态指示灯说明   | 4  |
|   | 2.3 端子接线说明    | 4  |
|   | 2.4 终端电阻      | 5  |
| 3 | 安装和拆卸         | 6  |
|   | 3.1 外形尺寸      | 7  |
|   | 3.2 安装和拆卸     | 7  |
| 4 | 接线            | 9  |
|   | 4.1 接线端子      | 9  |
|   | 4.2 工具要求      | 9  |
|   | 4.3 制线标准与接线标准 | 9  |
|   | 4.4 接线方法      | 10 |
|   | 4.5 电源接线      | 10 |
|   | 4.6 总线接线      | 10 |
| 5 | 协议转换器说明       | 12 |
|   | 5.1 安装环境要求    | 12 |
|   | 5.2 软件安装说明    | 12 |
|   | 5.3 软件界面说明    | 14 |
|   | 5.3.1 菜单栏     | 14 |
|   | 5.3.2 工具栏     | 15 |
|   | 5.3.3 设备窗口    | 15 |
|   | 5.3.4 配置窗口    | 16 |
|   | 5.4 原理和配置说明   | 17 |
|   | 5.4.1 数据转换原理  | 18 |
|   |               |    |

| 5.4.3 CC-LINK IE FB 接口配置说明       18         5.4.4 MODBUS 配置操作说明       19         5.5 冲突检测       24         5.6 内存映射操作       25         5.7 通讯配置       25         5.8 装载和保存配置       26         5.8.1 保存配置       26         5.8.2 打开文件       27         6 CC-Link IE FB 网络组态       27         6.1 创建项目       27 | 5.4.2 接口说明                 |    |
|----------------------------------------------------------------------------------------------------|----------------------------|----|
| 5.4.4 MODBUS 配置操作说明       19         5.5 冲突检测       24         5.6 内存映射操作       25         5.7 通讯配置       25         5.8 装载和保存配置       26         5.8.1 保存配置       26         5.8.2 打开文件       27         6 CC-Link IE FB 网络组态       27         6.1 创建项目       27                                             | 5.4.3 CC-LINK IE FB 接口配置说明 |    |
| 5.5 冲突检测       24         5.6 内存映射操作       25         5.7 通讯配置       25         5.8 装载和保存配置       26         5.8.1 保存配置       26         5.8.2 打开文件       27         6 CC-Link IE FB 网络组态       27         6.1 创建项目       27                                                                                  | 5.4.4 MODBUS 配置操作说明        |    |
| 5.6 内存映射操作       25         5.7 通讯配置       25         5.8 装载和保存配置       26         5.8.1 保存配置       26         5.8.2 打开文件       27         6 CC-Link IE FB 网络组态       27         6.1 创建项目       27                                                                                                    | 5.5 冲突检测                   |    |
| 5.7 通讯配置       25         5.8 装载和保存配置       26         5.8.1 保存配置       26         5.8.2 打开文件       27         6 CC-Link IE FB 网络组态       27         6.1 创建项目       27                                                                                                    | 5.6 内存映射操作                 |    |
| 5.8 装载和保存配置       26         5.8.1 保存配置       26         5.8.2 打开文件       27         6 CC-Link IE FB 网络组态       27         6.1 创建项目       27                                                                                                    | 5.7 通讯配置                   |    |
| 5.8.1 保存配置       26         5.8.2 打开文件       27         6 CC-Link IE FB 网络组态       27         6.1 创建项目       27                                                                                                    | 5.8 装载和保存配置                |    |
| 5.8.2 打开文件       27         6 CC-Link IE FB 网络组态       27         6.1 创建项目       27                                                                                                    | 5.8.1 保存配置                 |    |
| 6 CC-Link IE FB 网络组态                                                                                                    | 5.8.2 打开文件                 |    |
| 6.1 创建项目                                                                                                    | 6 CC-Link IE FB 网络组态       | 27 |
|                                                                                                    | 6.1 创建项目                   |    |

前言

本文档用途

本文档中介绍了有关 MG 系列网关 MG-CBS-MR 系统的重要信息。 所需基本知识

必须具备自动化工程组态的基本知识,才能理解本文档。

本文档适用范围

本文档适用于 MG 协议转换系列的 MG-CBS-MR 产品。

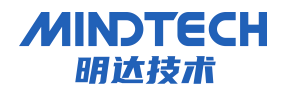

#### 1 应用领域和功能

1.1 优势

在当今信息技术高速发展的时代,各种系统和设备之间的互联互通变得越来越重要。然而,不同系统之间使用的通信协议往往不同,这给数据传输和信息交流带来了一定的困扰。为了解 决这个问题,MG协议转换器应运而生。

- 实现不同系统的互联互通
- 提高系统的兼容性和扩展性
- 简化系统集成和维护
- 提高系统的安全性和稳定性

1.2 术语

- Modbus 是一种串行通信协议,是 Modicon 公司(现在的施耐德电气 Schneider Electric)于1979年为使用可编程逻辑控制器(PLC)通信而发表。Modbus 已经成为 工业领域通信协议的业界标准(De facto),并且现在是工业电子设备之间常用的连 接方式。
- CC-Link IE Field Basic 相较于 CC-Link 的高速大容量、无缝整合保证数据的稳定性和实时性,是一种百兆级、低成本、使用便捷的以太网通信网络,对于厂商来说能够在最短时间内开发出低成本从站设备及简单低成本的主站功能,使小规模设备也能够实现连接设备的可视化和与上位信息系统的连接。

1.3 产品特点

- 体积小巧: 25\*122.5\*93.3mm
- 应用广泛: Modbus 被广泛应用于工业自动化控制系统中,用于连接 PLC、modbus 传感器、执行器等设备,实现监控和控制。
- 配置简单:用户不必了解 Modbus 和 CC-LINK IE FB 细节,只需根据需求,参考本手册 即可配置网关,不需要复杂编程,即可在短时间内实现功能。

1.4 技术指标

### MINDTECH 明达技术

MG 系列总线一体式协议转换器

CC-LINK IE FB转 Modbus RTU 总线用户手册

- 支持标准的 CC-Link IE FB 协议
- CC-Link IE FB 支持最大的输入字节数为 256 字节,最大的输出字节为 256 字节。
- 模块有三路串口,第1通道支持 RS485/RS422/RS232,第2、3通道支持 RS485,串口
   采用电容式隔离和电源隔离
- 串口参数规格:
  - 支持波特率: 1200bit/s、2400bit/s、4800bit/s、9600bit/s、19200bit/s、
     38400bit/s、57600bit/s、115200bit/s
  - 工作方式:半双工
  - 校验方式:无、奇、偶
  - 数据位:7、8、9位
  - 停止位:1位、2位
  - 每个串口通道支持 Modbus 主站和 Modbus 从站,主站模式下每个 Port 口最多连接
     32 个从站 (Node 节点)和 128 条命令
  - 功能码: 作为 Modbus 主站, 支持 01H、02H、03H、04H、05H、06H、0FH、10H
  - 功能码: 作为 Modbus 从站, 支持 03H、0FH、10H
- 供电: 24VDC, 最大功率 3₩
- 外形尺寸: 25mm (宽) ×122.5mm (高) ×93.3mm (深)
- 安装方式: 35mm 导轨
- 防护等级: IP20
- 1.5 产品应用
  - 工业自动化控制: Modbus 被广泛应用于工业自动化控制系统中,用于连接 PLC、
     modbus 传感器、执行器等设备,实现监控和控制。
  - 智能家居: Modbus 也可以应用于智能家居系统中,用于连接各种传感器和执行器,实现远程控制和监测。
  - 能源监控: Modbus 协议还可以用于能源监控系统,连接电表、燃气表、水表等设备, 实现能源数据的采集和分析。
  - 环境监测: Modbus 协议可以应用于环境监测系统中,连接各种传感器和仪器,监测环境参数如温度、湿度、气压等。

### MINDTECH 明达技术

MG 系列总线一体式协议转换器

CC-LINK IE FB转 Modbus RTU 总线用户手册

智能交通: Modbus 也可以应用于智能交通系统中,用于连接交通控制设备、车辆检测器等,实现交通信号的控制和管理。

总的来说, Modbus 协议应用场景非常广泛,可以应用于各种需要数据交换、监测和控制的领域。

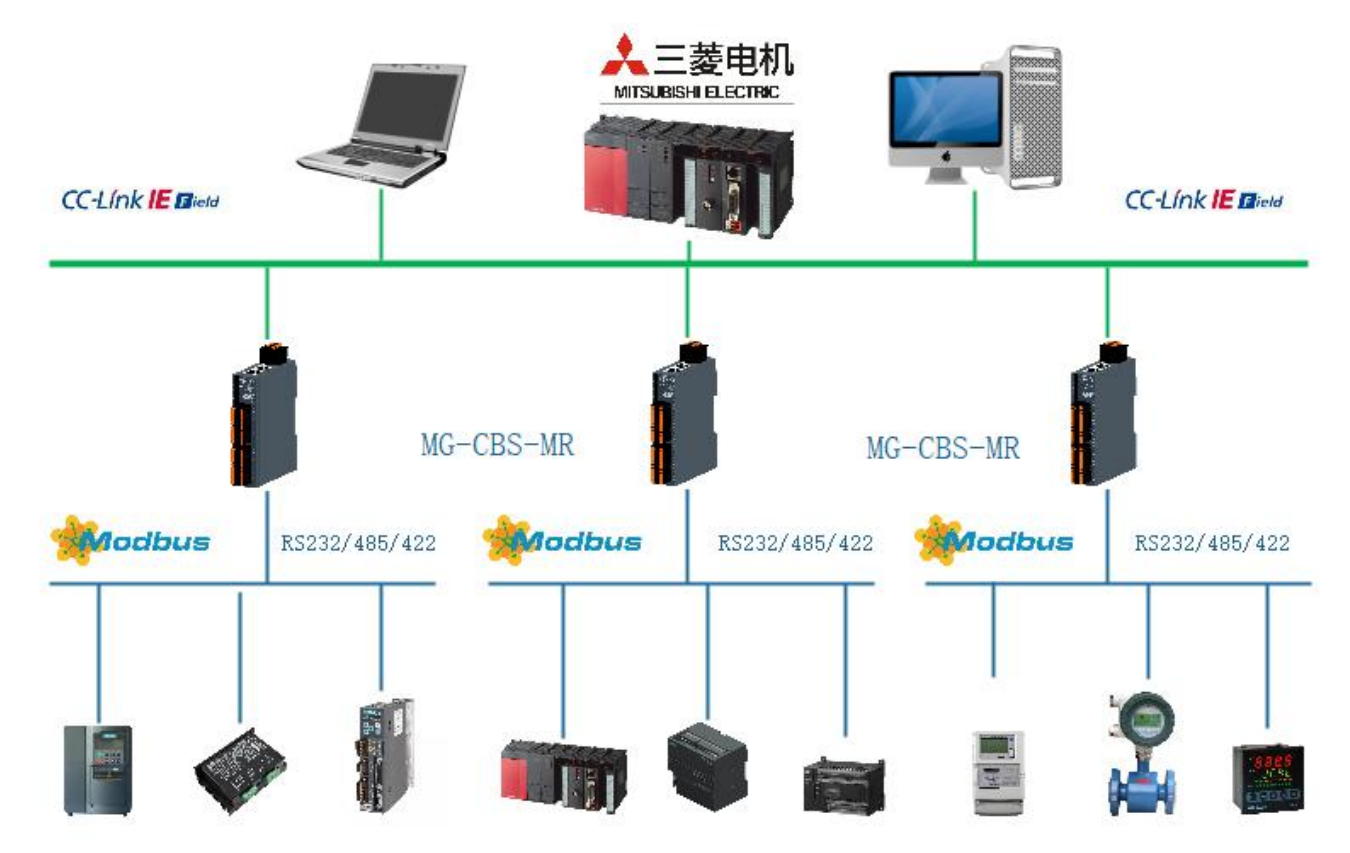

2 硬件说明

2.1 产品外观

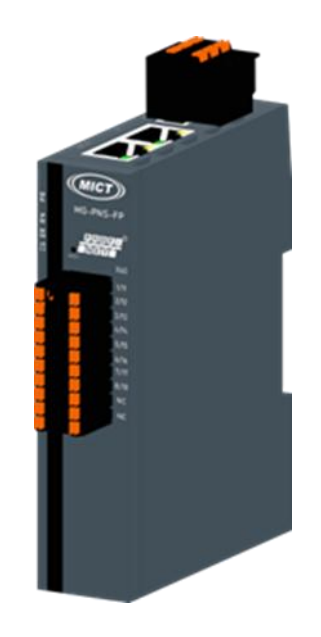

北京明达智控技术有限公司

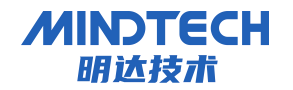

CC-LINK IE FB转 Modbus RTU 总线用户手册

### 2.2 状态指示灯说明

| 名称            | 标识  | 状态               | 状态描述                    |
|---------------|-----|------------------|-------------------------|
| 中源北二灯         | מח  | ■常亮              | 电源供电正常                  |
| 电初3日小月        | ΓK  | □灭               | 产品未上电或电源供电异常            |
|               |     | ■常亮              | 模块运行,建立连接               |
| 运行状态指示灯       | RN  | 读 闪烁             | 2.5Hz 闪烁 模块运行,未建立连接     |
|               |     | □灭               | 工作异常                    |
|               |     | □灭               | 熄灭 模块工作无异常              |
| 亥兹劫陪投云灯       | ED  | -0-1-14          | 闪烁 2.5Hz: 总线通讯异常        |
|               | LIX | 个闪烁              | 闪烁 10Hz: 模拟量 MCU 双机通讯异常 |
|               |     | <mark>■</mark> 亮 | 常亮 模块工作存在异常             |
| 配置状态          | CF  | ■常亮              | 有正确的配置信息                |
|               |     | □灭               | 无配置                     |
|               | T1  | ·☆ 闪烁            | 发送数据                    |
| <br>  串口1 指示灯 | 11  | □灭               | 无数据交互                   |
|               | R1  | ☆ 闪烁             | 接收数据                    |
|               | N1  | □灭               | 无数据交互                   |
|               | Т2  | <u>☆</u> 闪烁      | 发送数据                    |
|               | 12  | □灭               | 无数据交互                   |
|               | R2  | ☆ 闪烁             | 接收数据                    |
|               | 112 | □灭               | 无数据交互                   |
|               | ТЗ  | <u>☆</u> 闪烁      | 发送数据                    |
| 串口3指示灯        | 10  | □灭               | 无数据交互                   |
|               | R3  | ☆ 闪烁             | 接收数据                    |
|               |     | □灭               | 无数据交互                   |

### 2.3 端子接线说明

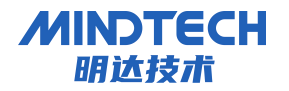

CC-LINK IE FB转 Modbus RTU 总线用户手册

电源端子 X60

| 端子号 | 描述        | 说明    |
|-----|-----------|-------|
| 1   | 1L+ (2L+) | 24Vdc |
| 2   | 1M (2M)   | OV    |
| 3   | PE        | 接地    |

#### 网络接口 X80, CC-LINK IE FB 接口

| 序号 | 描述 | 说明   |
|----|----|------|
| 1  | P1 | RJ45 |
| 2  | Р2 | RJ45 |

### 串口端子 X10

| 描述                 | 定义  | 端子号 |    | 定义  | 描述           |
|--------------------|-----|-----|----|-----|--------------|
| 串口1 RS485/RS422 发送 | TA1 | 1   | 11 | TR+ | 串口1 RS422 接收 |
|                    | TB1 | 2   | 12 | TR- |              |
| 串口1 RS232          | TxD | 3   | 13 | GND |              |
|                    | RxD | 4   | 14 | PE  |              |
| 串口 2 RS485         | A2  | 5   | 15 | GND |              |
| • • •              | B2  | 6   | 16 | PE  |              |
| 串口 3 RS485         | A3  | 7   | 17 | GND |              |
|                    | B3  | 8   | 18 | PE  |              |
|                    | NC  | 9   | 19 | NC  |              |
|                    | NC  | 10  | 20 | NC  |              |

### 2.4 终端电阻

根据现场实际情况, 网关串口侧需外接 120 Ω 终端电阻。RS485 总线在不加中继的情况下最大 支持 32 个节点,节点与节点之间采用"菊花链"的连接方式,在通讯电缆两端需加终端电阻, 要求其阻值约等于传输电缆的特性阻抗。在短距离传输时可不需终接电阻,即一般在 300 米以 下不需终接电阻。终接电阻接在传输电缆的最两端。

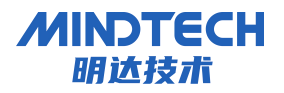

CC-LINK IE FB转 Modbus RTU 总线用户手册

网关在现场应用时,若现场 RS485 总线距离远,现场干扰大就需要在 RS485 总线两端添加 120 Ω终端电阻,以防止串行信号的反射。

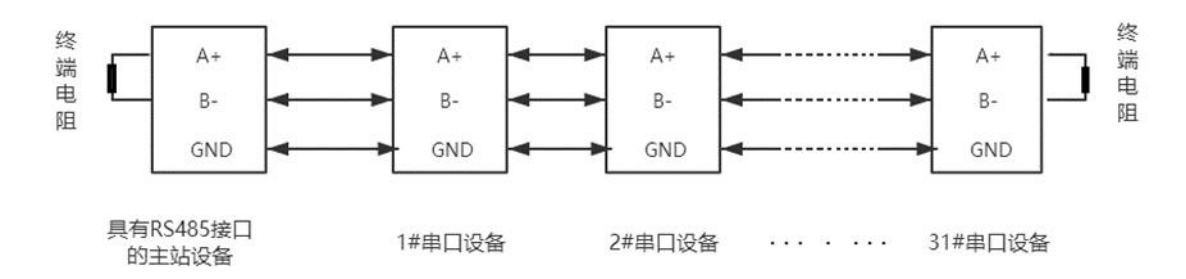

### 3 安装和拆卸

#### 安装\拆卸注意事项

- 机柜须具备良好的通风措施(如机柜加装排风扇)。
- 请勿将本设备安装在可能引起过热的设备旁边或者上方。
- 模块与周围设备之间确保有足够间距。
- 模块安装方向须竖直安装。
- 安装\拆卸模块时务必切断模块电源。

#### 安装方向

为保持模块正常散热,务必将模块垂直安装,确保模块内部气流通畅。

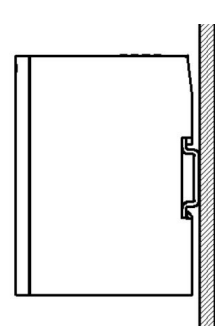

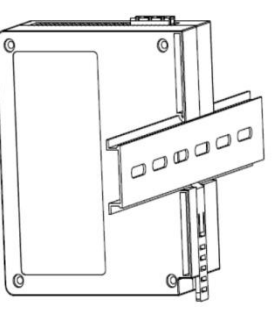

#### 最小间距

模块防护等级为 IP20,需箱内或柜内安装。安装时,模块与其他模块或者发热设备、模块上下与其他设备或接线槽,请按照下图所示的最小间距(单位: mm)。

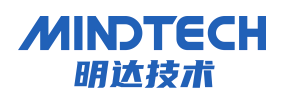

CC-LINK IE FB转Modbus RTU总线用户手册

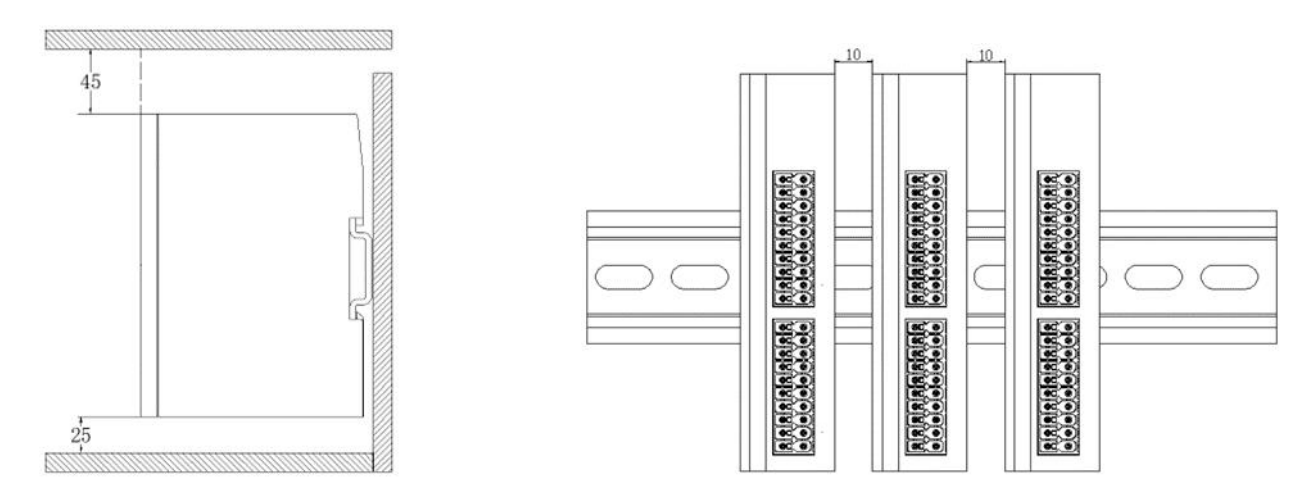

### 3.1 外形尺寸

外形规格(单位 mm)

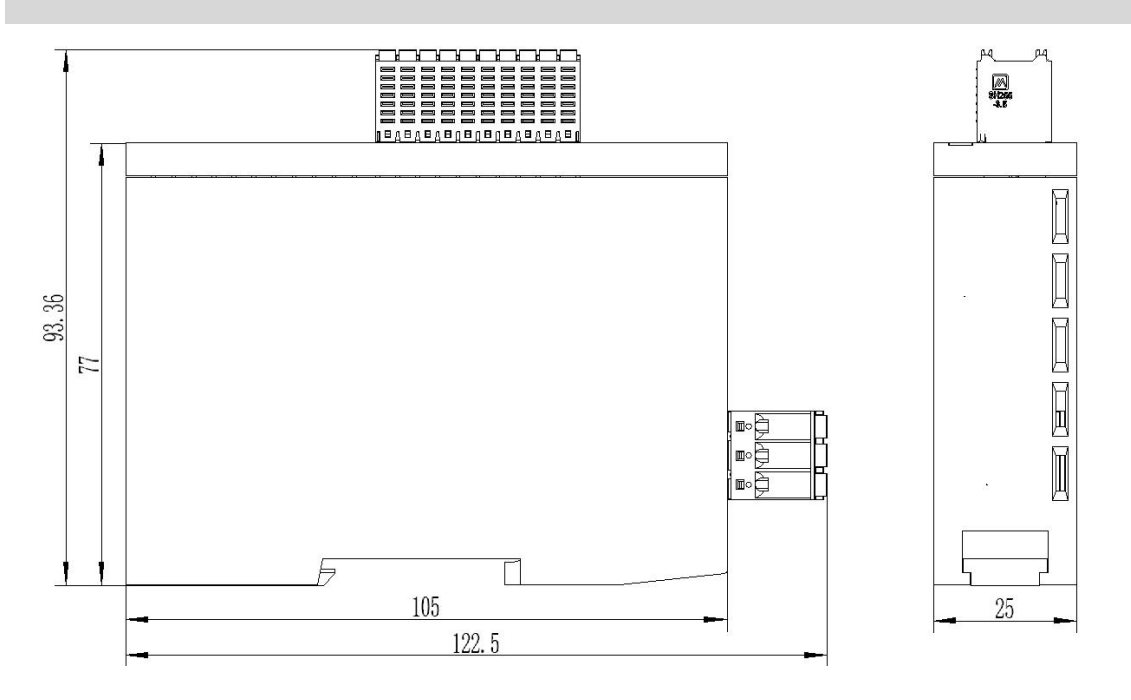

### 3.2 安装和拆卸

安装步骤

安装示意图

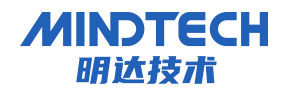

将模块卡扣的上沿卡住导轨的上沿如图 ① 所示,将模块按照图 ② 方向用力, 直至听到"卡塔声"后,松开模块。

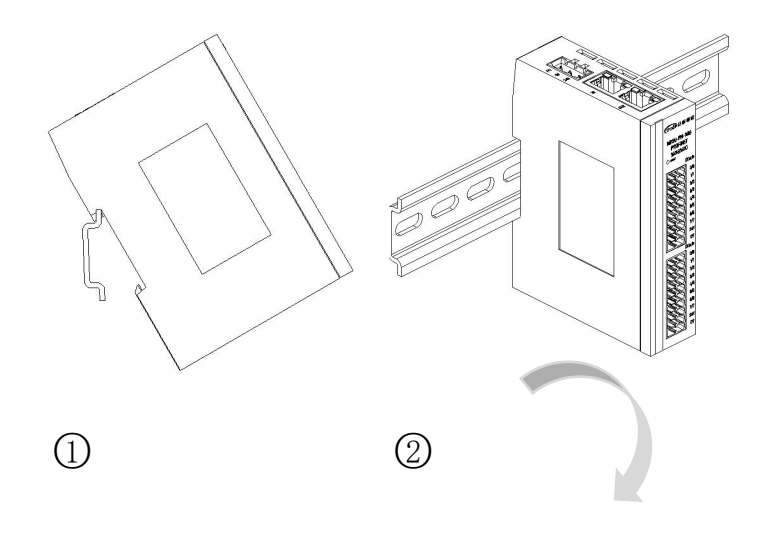

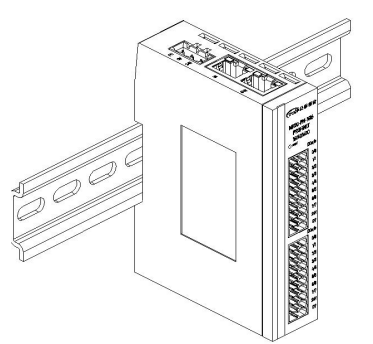

模块安装完毕如图③所示

3

拆卸示意图
将一字平头起插入卡
扣,向模块的方向用力
如图④所示,拆卸模块。

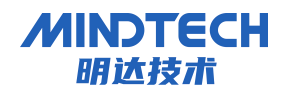

4 接线

### 4.1 接线端子

| 接线端子 |                 |                                     |
|------|-----------------|-------------------------------------|
| 电源端子 | 线径              | 23 -15 AWG 0.25-1.5mm <sup>2</sup>  |
| 信号端子 | 线径              | 23 -15 AWG 0.25-1.5 mm <sup>2</sup> |
| 总线接口 | $2 \times RJ45$ | 5 类以上的 UTP 或 STP (推荐 STP)           |

#### 4.2 工具要求

工具要求

工具

≪3mm

端子采用免螺丝设计,线缆的拆卸可使用 一字型螺丝刀操作(规格: ≤3 mm)

### 4.3 制线标准与接线标准

接线的导线线径为 0.25-1.5,剥线长度为 8-10mm,接线器建议使用管式冷压端子。

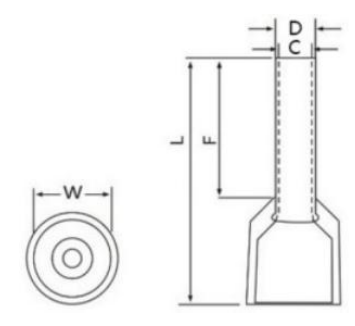

线径规格 10-2

| ₩ 端子直径(mm) | L / F 端子长度(mm) | D 线管直径(mm) | C (mm) | 剥线长度/mm         |
|------------|----------------|------------|--------|-----------------|
| 3.5        | 18/10          | 2.0        | 1.7    | $10$ mm $\pm 4$ |

具体压接方式如图所示。

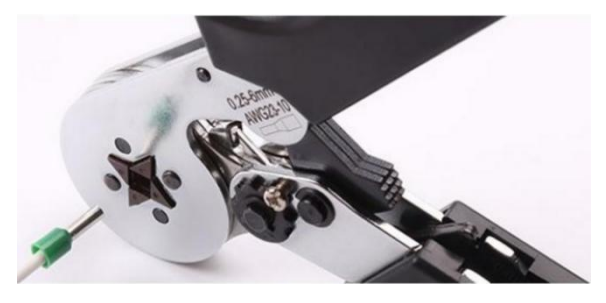

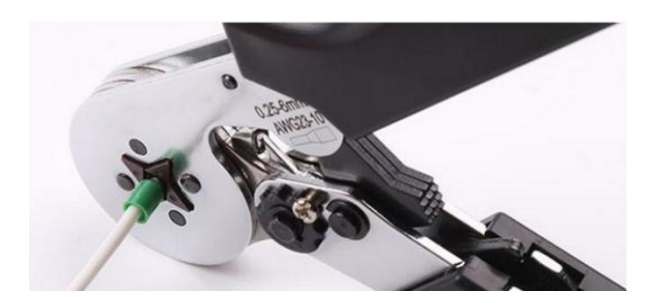

北京明达智控技术有限公司

www.bjmdzk.com

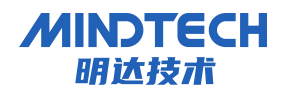

### 4.4 接线方法

接线方法

单股硬导线,剥好对应长度的导线后,下压按 钮同时将单股导线插入。

多股柔性导线,剥好对应长度的导线后,配套 使用对应标准规格的冷压端子,下压按钮同时 将线插入。

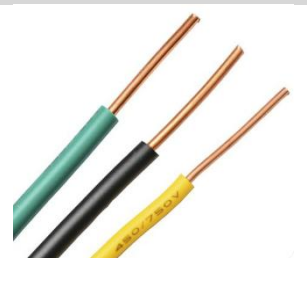

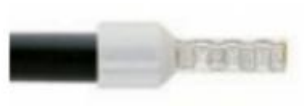

4.5 电源接线

模块电源使用 DC24V, 电源线推荐选用双绞线, 电源接线如下图所示。

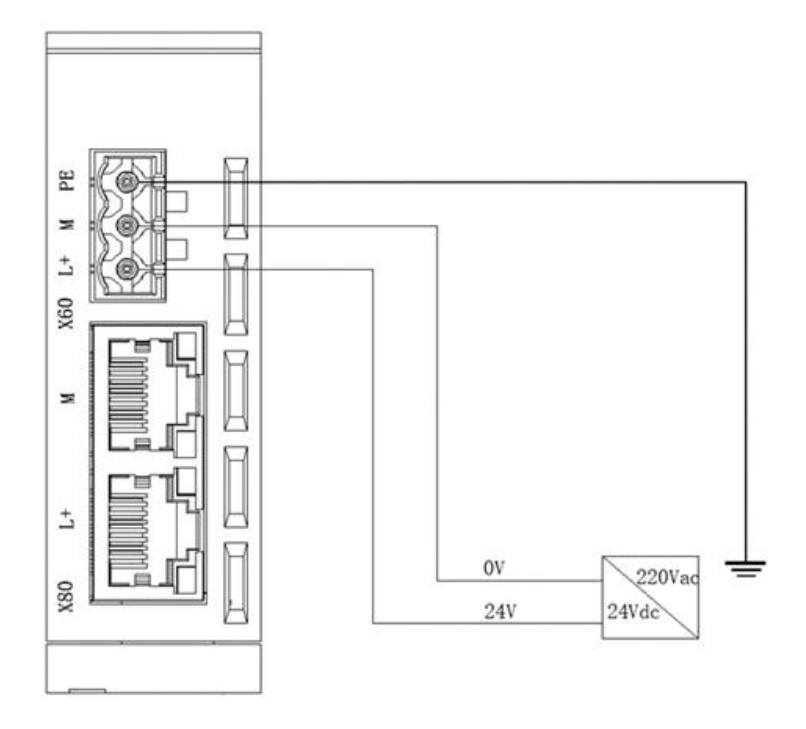

4.6 总线接线

采用标准 RJ45 网络接口与标准水晶接头,引脚分配如下图所示。

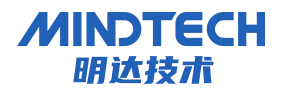

CC-LINK IE FB转Modbus RTU总线用户手册

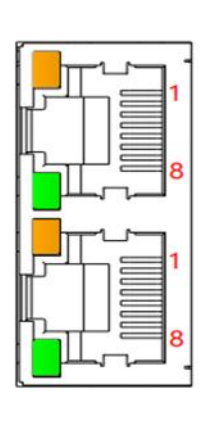

| 引脚号 | 信号  |
|-----|-----|
| 1   | TD+ |
| 3   | RD+ |
| 4   | _   |
| 5   | _   |
| 6   | RD- |
| 7   | _   |
| 8   | _   |

### ▲ 注意

- 推荐使用类别 5 或更高等级的双屏蔽(编织网+铝箔)STP 电缆作为通讯 电缆。
- 设备之间线缆的长度不能超过 100 m。

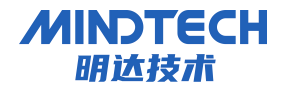

- 5 协议转换器说明
- 5.1 安装环境要求

| 序号 | 环境   | 类型     | 型号                          |
|----|------|--------|-----------------------------|
| 1  |      | 显示器    | 彩色 CRT                      |
| 2  |      | 输入输出   | 标准键盘、鼠标                     |
| 3  |      | USB 接口 | 至少1个2.0接口                   |
| 4  | 硬件环境 | 显卡     | 分辨率支持 1280×1024             |
| 5  |      | СРИ    | Intel Pentium 2.4GHz 以上     |
| 6  |      | 内存     | 512M 以上                     |
| 7  |      | 硬盘     | 106以上                       |
| 8  |      | 操作系统   | Windows7                    |
| 9  | 软件环境 | 应田软件   | MG Modbus Configuration     |
|    |      |        | Manager Installer V2.3.5025 |

- 5.2 软件安装说明
- 1) 启动安装向导

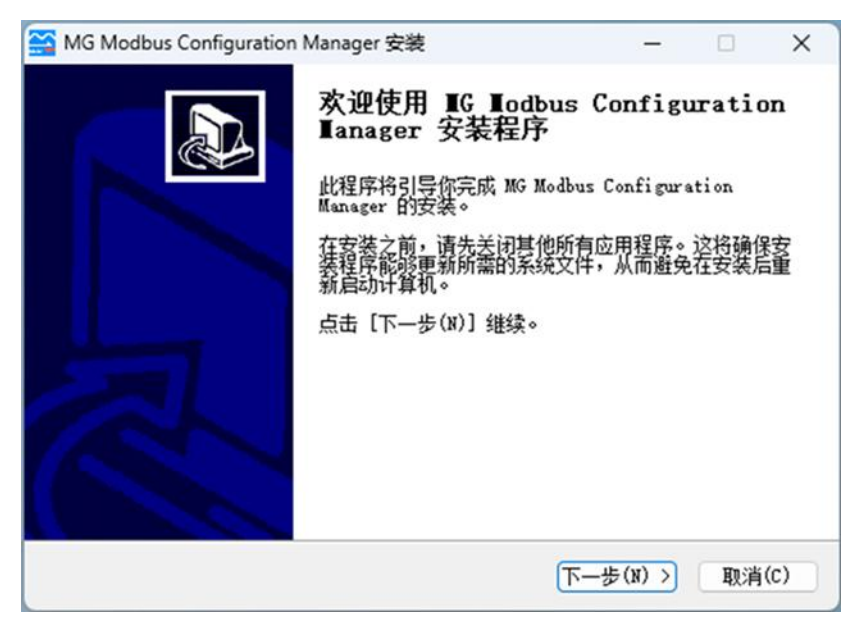

2) 安装位置选择

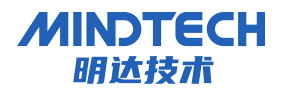

CC-LINK IE FB转 Modbus RTU 总线用户手册

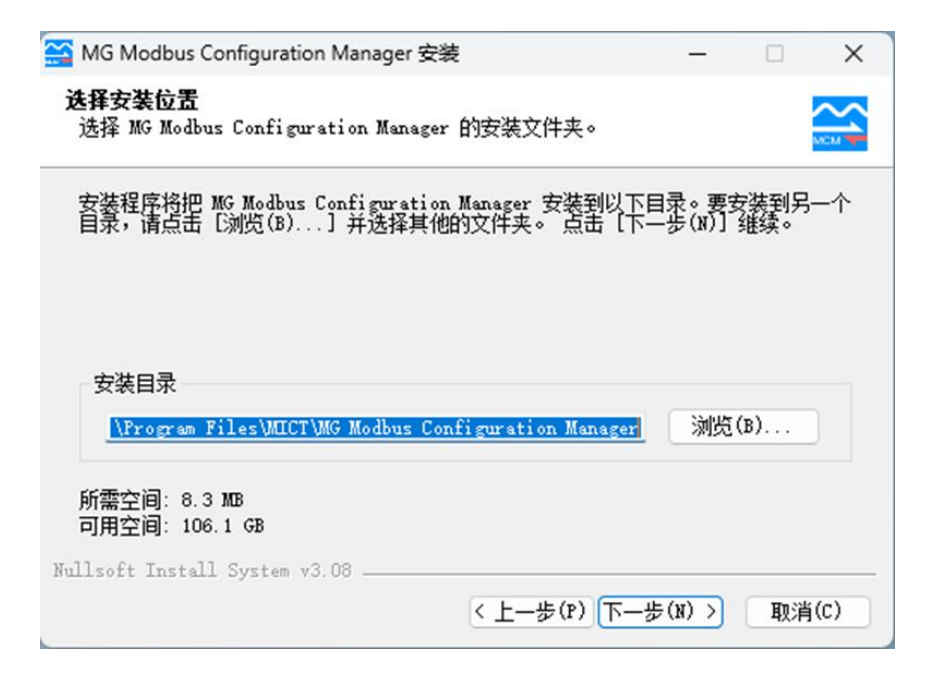

3) 选择是否创建快捷方式

| MG Modbus Configuration Manage                                                                                                    | er 安装     | -        |      | >    |
|----------------------------------------------------------------------------------------------------|-----------|----------|------|------|
| <b>选择开始菜单文件夹</b><br>选择开始菜单文件夹,用于创建程序                                                                                                    | 郭的快捷方式。   |          |      |      |
| 选择开始菜单文件夹,用于创建程序                                                                                                    | 郭的快捷方式。你也 | 可以输入自定义  | 名称,创 | 建新   |
| MG Modbus Configuration Manager                                                                                                    | 1         |          |      |      |
| Accessibility<br>Accessories<br>Administrative Tools<br>CAXA<br>DAEMON Tools Lite<br>EdrawSoft<br>HUAWEI<br>IIS<br>Maintenance<br>MG Modbus Configuration Manager<br>Microsoft Office TE | r         |          |      |      |
| □ 不要创建快捷方式(N)<br>llsoft Install System v3.08                                                                                                    |           |          |      |      |
|                                                                                                    | <上一步(1    | ?) 安装(I) | 即消   | ∯(C) |

4) 安装完成提示

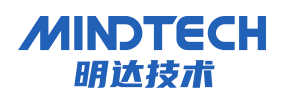

CC-LINK IE FB转 Modbus RTU 总线用户手册

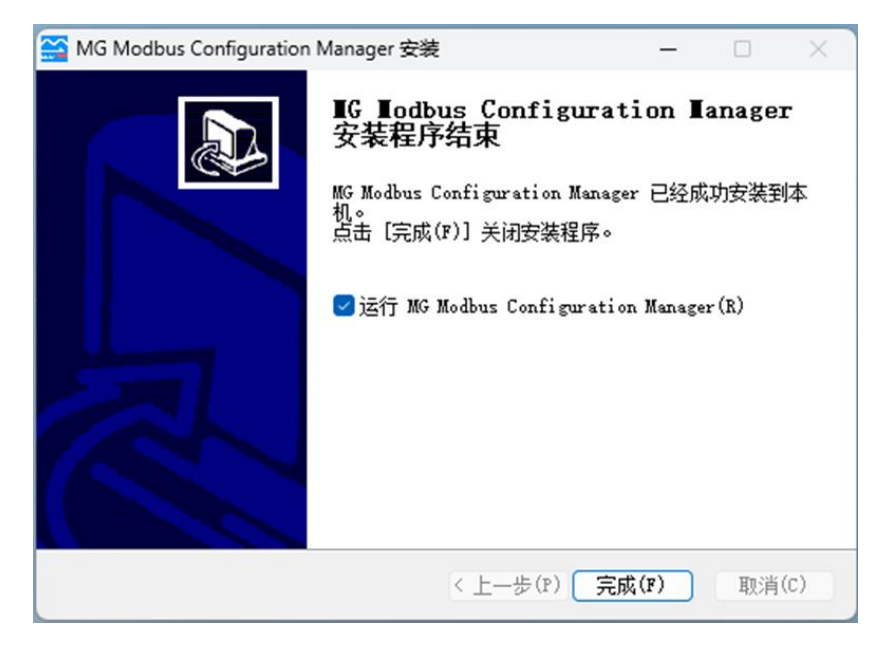

5.3 软件界面说明

用户界面主要有五部分构成

- ▶ 设备窗口:用来列举设备信息,包括:端口、协议、命令等;
- ▶ 配置窗口:用来配置参数;
- ▶ 描述窗口:用来显示描述信息。
- ▶ 工具栏:软件的菜单。
- ▶ 菜单栏:常用的用户菜单。

5.3.1 菜单栏

| 序号 | 菜单 | 新建   | 文件-新建    | 创建新的工程             |
|----|----|------|----------|--------------------|
| 1  |    | 打开   | 文件-打开    | 打开已保存的工程           |
| 2  |    | 保存   | 文件-保存    | 保存当前工程             |
| 3  | 文件 | 另存为  | 文件-另存为   | 保存当前工程作为新的工程       |
| 4  |    | 关闭   | 文件-关闭    | 关闭当前工程程            |
| 5  |    | 退出   | 文件-退出    | 退出当前工程             |
| 6  |    | 下载   | 工具-下载    | 下载当前工程配置           |
| 7  | 工具 | 上传   | 工具-上传    | 上传工程配置             |
| 8  |    | 自动分配 | 工具-自动分配地 | 配置软件自动分配 modbus 站点 |

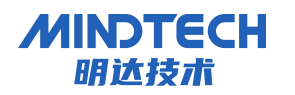

CC-LINK IE FB转 Modbus RTU 总线用户手册

|    |    |      | 址       | 地址以及映射地址        |
|----|----|------|---------|-----------------|
| 9  |    | 通讯配置 | 工具-通讯配置 | 配置通讯接口(COM/TCP) |
| 10 | 帮助 | 手册   | 文件-手册   | 产品用户手册          |
| 11 |    | 关于   | 文件-关于   | 软件版本            |

### 5.3.2 工具栏

| 1  |           | 新建工程   | 文件-新建     | 创建新的工程             |
|----|-----------|--------|-----------|--------------------|
| 2  | 6         | 另存为    | 文件-另存为    | 保存当前工程作为新的工程       |
| 3  |           | 保存     | 文件-全部保存   | 保存当前工程             |
| 4  | 4         | 新建节点   | -         | 新建新的 MODBUS 站点     |
| 5  | 5         | 删除节点   | -         | 删除 MODBUS 站点       |
| 6  | <b>TI</b> | 下载配置   | 工具-下载     | 下载当前工程配置           |
| 7  | <b>MI</b> | 上传配置   | 工具-上传     | 上传工程配置             |
| 8  |           | 自动分配地址 | 工具-自动分配地址 | 配置软件自动分配 MODBUS 站点 |
|    |           |        |           | 地址以及积加地址           |
| 9  | 6         | 帮助文档   | 帮助-手册     | 在线查看产品手册           |
| 10 | 0         | 关于     | 帮助-关于     | 配置软件版本信息           |

### 5.3.3 设备窗口

设备窗口采用树形结构,根节点为选中的网关设备,网关设备的每个实际的物理接口对应 设备子节点的每个 Port,每个 Port 子节点对应此 Port 支持的协议类型,根据不同协议可以继 续往下分或者协议就作为子节点(末节点)。

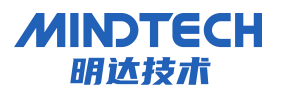

CC-LINK IE FB转 Modbus RTU 总线用户手册

| MG Modbus Configuration Manager*                                                                                                    |   |       |      | ×   |
|----------------------------------------------------------------------------------------------------|---|-------|------|-----|
| 文件(F) 工具(T) 帮助(H)                                                                                                    |   |       |      |     |
| i 🗅 📨 🗛 🖕 i 🏭 🔂 🚺 🍋 🗮 🛔 🐻 🚺                                                                                                    | ÷ |       |      |     |
| B-New Project<br>B-Port - 0:[ethernet]:[CCLINK]<br>└-CCLINK<br>B-Port - 1:[RS485]:[ModbusRTU]<br>└-ModbusRTU<br>B-Port - 2:[RS485]:[ModbusRTU]<br>└-ModbusRTU<br>B-Port - 3:[RS485]:[ModbusRTU]<br>└-ModbusRTU |   |       |      |     |
|                                                                                                    |   |       |      |     |
| 就绪 192.168.0.2                                                                                                    |   | 北京明达智 | 控技术有 | 限公司 |

### 5.3.4 配置窗口

| MG Modbus Configuration Manager*                                                                                                    |          |               | -    |      | ×    |
|----------------------------------------------------------------------------------------------------|----------|---------------|------|------|------|
| 文件(F) 工具(T) 帮助(H)                                                                                                    |          |               |      |      |      |
| 🗅 😹 🗛 🖕 🖀 🏭 🏞 💭 🕷 👷                                                                                                    | Ð .      |               |      |      |      |
| E-New Project                                                                                                    | IP设定方式   | 静态配置          |      |      | 2    |
| MG Modbus Configuration Manager*<br>Z(#(F) IQ(T) ₩D(H)<br>→ Port - 0:[ethernet]:[PROFINET]<br>→ Port - 1:[R5485]:[ModbusRTU]<br>→ Mode<br>→ Node<br>→ Node<br>→ Sead Holding Registers<br>→ Fort - 2:[R5485]:[ModbusRTU]<br>→ ModbusRTU<br>→ ModbusRTU<br>→ ModbusRTU<br>→ ModbusRTU<br>→ ModbusRTU | IP地址     | 192.168.0.2   |      |      |      |
|                                                                                                    | 子网掩码     | 255.255.255.0 |      |      |      |
|                                                                                                    | 网关地址     | 192.168.0.1   |      |      |      |
| ☐ - 2:[R5485]:[ModbusRTU]<br>☐ Port - 2:[R5485]:[ModbusRTU]<br>☐ HodbusRTU<br>☐ Port - 3:[R5485]:[ModbusRTU]<br>☐ ModbusRTU                                                                                                    | PROFINET | 第0            |      |      |      |
| 就绪 192.168.0.2                                                                                                    |          |               | 北京明达 | 智控技术 | 有限公司 |

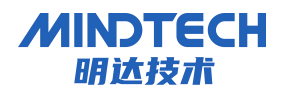

CC-LINK IE FB转Modbus RTU总线用户手册

### 5.3.4.1 CC-LINK IE FB 参数设置页面

| MG Modbus Configuration Manager* |               |               |             |      | ×   |
|----------------------------------|---------------|---------------|-------------|------|-----|
| 文件(F) 工具(T) 帮助(H)                |               |               |             |      |     |
| 🗅 📨 🗛 🖕 ই 🏝 🗫 🏞 🗮 🖕 🗟 🔴          | ÷             |               |             |      |     |
| B-New Project                    | IP设定方式        | 静态配置          |             |      | ý   |
| CCLINK                           | IP地址          | 192.168.0.5   |             |      |     |
| Port - 1:[RS485]:[ModbusRTU]     | 子网掩码          | 255.255.255.0 |             |      |     |
| -ModbusRTU                       | 网关地址          | 192.168.0.1   |             |      |     |
| -ModbusRTU                       | 占用逻辑站数        | 2 1           |             |      |     |
| Port - 3:[RS485]:[ModbusRTU]     |               |               |             |      |     |
| └─ModbusRTU                      |               |               |             |      |     |
|                                  |               |               |             |      |     |
|                                  |               |               |             |      |     |
|                                  |               |               |             |      |     |
|                                  |               |               |             |      |     |
|                                  | EtherNetj     |               |             |      |     |
|                                  | Concerne care |               |             |      |     |
|                                  |               |               |             |      |     |
|                                  |               |               |             |      |     |
|                                  |               |               |             |      |     |
|                                  |               |               |             |      |     |
|                                  |               |               |             |      |     |
|                                  |               |               |             |      |     |
|                                  |               |               |             |      |     |
|                                  |               |               |             |      |     |
|                                  |               |               |             |      |     |
|                                  |               |               | 1911-202/07 |      |     |
| 就绪 192.168.0.2                   |               | 45            | 京明达智        | 控技术有 | 限公司 |

### 5.3.4.2 MODBUS 参数设置页面

| -New Project                                                                                   | 协议类型选择   | modbus主站 |      |
|------------------------------------------------------------------------------------------------|----------|----------|------|
| E-Port - 0:[ethernet]:[CCLINK]                                                                 | 波特率选择    | 9600     | <br> |
| Port - 1:[RS485]:[ModbusRTU]                                                                   | 数据位选择    | 8        |      |
|                                                                                                | 奇偶校验选择   | 无        |      |
| E+Port - 2:[R5485]:[ModbusRTU]<br>└─ModbusRTU<br>E+Port - 3:[R5485]:[ModbusRTU]<br>└─ModbusRTU | 停止位选择    | 1        |      |
|                                                                                                | 传输模式     | RTU      |      |
|                                                                                                | 响应等待ms   | 1000     |      |
|                                                                                                | 轮询延时ms   | 5        |      |
|                                                                                                | 輸出命令轮询模式 | 连续输出     |      |
|                                                                                                | 脉冲输出时间ms | 1000     |      |
|                                                                                                |          |          |      |

### 5.4 原理和配置说明

北京明达智控技术有限公司

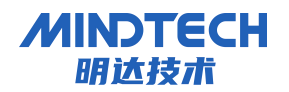

CC-LINK IE FB转 Modbus RTU 总线用户手册

#### 5.4.1 数据转换原理

MG-CBS-MRx 的 CC-LINK IE FB 网络和串口之间的数据转换是通过"映射"关系来建立的。在 MG-CBS-MRx 中有两块数据缓冲区,一块是输入缓冲区(1500字节),地址范围为 0x000-0x5DB; 另一块是输出缓冲区(1500字节),地址范围为 0x5DC-0xBB7。

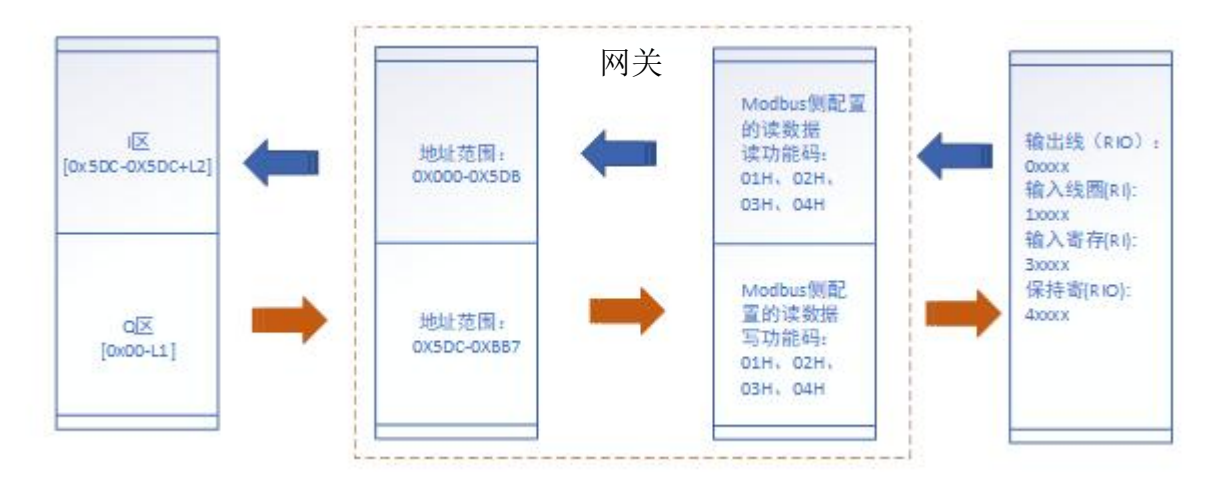

| 1 | PORT_0:[ethernet]_[CC-LINK IE | 对应设备 CC-LINK IE FBR 接口 |
|---|-------------------------------|------------------------|
|   | FB]                           |                        |
| 2 | PORT_1:[485]_[moudbus RTU]    | 对应设备串口1                |
| 3 | PORT_2:[485]_[moudbus RTU]    | 对应设备串口 2               |
| 4 | PORT_3:[485]_[moudbus RTU]    | 对应设备串口 3               |

5.4.3 CC-LINK IE FB 接口配置说明

- ▶ IP 地 址: 设备 IP 地址;
- ▶ 子网掩码:设备子网掩码;
- ▶ 网关地址:在局域网的网关地址;

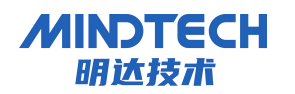

CC-LINK IE FB转 Modbus RTU 总线用户手册

| MG Modbus Configuration Manager*                                                |            |               | 1     |             | ×   |
|---------------------------------------------------------------------------------|------------|---------------|-------|-------------|-----|
| 文件(F) 工具(T) 帮助(H)                                                               |            |               |       |             |     |
| D 🛥 🗛 🖕   🏣 🏭 📭 🚵 💭 🍋 🗮 🖕   🕼 🛈                                                 | Ŧ          |               |       |             |     |
| B-New Project                                                                   | IP设定方式     | 静态配置          |       |             | ç   |
| CCLINK                                                                          | IP地址       | 192.168.0.5   |       |             |     |
| Port - 1:[RS485]:[ModbusRTU]                                                    | 子网掩码       | 255.255.255.0 |       |             |     |
| ModbusRTU                                                                       | 网关地址       | 192.168.0.1   |       |             |     |
| ⊕-Port - 2:[RS485]:[ModbusRTU]<br>└─ModbusRTU<br>⊕-Port - 3:[RS485]:[ModbusRTU] | 占用逻辑站数     | ξ 1           |       |             |     |
| └-ModbusRTU                                                                     |            |               |       |             |     |
|                                                                                 |            |               |       |             |     |
|                                                                                 |            |               |       |             |     |
|                                                                                 | EtherNet端口 | ]             |       |             |     |
|                                                                                 |            |               |       |             |     |
|                                                                                 |            |               |       |             |     |
|                                                                                 |            |               |       |             |     |
|                                                                                 |            |               |       |             |     |
|                                                                                 |            |               |       |             |     |
|                                                                                 |            |               |       |             |     |
| 就绪 192.168.0.2                                                                  |            | ;             | 北京明达餐 | <b>控技术有</b> | 限公司 |

### 5.4.4 MODBUS 配置操作说明

**增加节点:**在子网或节点上单击鼠标左键,选中该节点鼠标右键,然后执行增加节点操作。在 子网下增加一个名字为"Node"的节点;

| 🚰 MG Modbus Configuration Manager*                                                                                                    |          |          | ~ <u>~</u> ~ | ×  |
|----------------------------------------------------------------------------------------------------|----------|----------|--------------|----|
| 文件(F) 工具(T) 帮助(H)                                                                                                    |          |          |              |    |
| 🗅 📨 🖶 🚬 🗸 🏞 🗫 剂 🗮 📜 🐻 🚯                                                                                                    | -        |          |              |    |
|                                                                                                    | 协议类型选择   | modbus主站 |              | 2  |
|                                                                                                    | 波特率选择    | 9600     |              | j. |
| Port - 1:[RS485]:[ModbusRTU]                                                                                                    | 数据位选择    | 8        |              | j. |
| MG Modbus Configuration Manager*<br>文件(F) 工具(T) 帮助(H)<br>○ ● 日 ↓ 註 書 き ♪ ↑ ▼ ↓ ↓ ⑦ ①<br>Herew Project<br>←Port - 0:[ethernet]:[CCLINK]<br>└ └ └ CUINK<br>└ Port - 1:[RS4855]:[ModbusRTU]<br>Herew 4857[/ModbusRTU]<br>└ ModbusRTU<br>└ ModbusRTU | 奇偶校验选择   | 无        |              | 3  |
|                                                                                                    | 停止位选择    | 1        |              | 38 |
|                                                                                                    | 传输模式     | RTU      |              | 3  |
|                                                                                                    | 响应等待ms   | 1000     |              |    |
|                                                                                                    | 轮询延时ms   | 5        |              |    |
|                                                                                                    | 輸出命令轮询模式 | 连续输出     |              |    |
|                                                                                                    | 脉冲输出时间ms | 1000     |              |    |
|                                                                                                    |          |          |              |    |
|                                                                                                    |          |          |              |    |

**删除节点:**单击鼠标左键,鼠标右键选中待删除节点,然后执行移除节点操作。该节点以及所 属命令节点全部被删除;

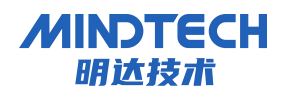

CC-LINK IE FB转 Modbus RTU 总线用户手册

| MG Modbus Configuration Manager*                                                                                                    |    |     |  |   |           |      | ×   |
|----------------------------------------------------------------------------------------------------|----|-----|--|---|-----------|------|-----|
| 文件(F) 工具(T) 帮助(H)                                                                                                    |    |     |  |   |           |      |     |
| 🗅 📨 🖶 👌 🏣 🏧 🚺 🍋 🗮 👌                                                                                                    | 0  |     |  |   |           |      |     |
| B-New Project     P-Port - 0:[ethernet]:[CCLINK]     CCLINK     P-Port - 1:[RS485]:[ModbusRTU]     B-ModbusRTU     Toole     派加    RS485]:[ModbusRTU]     busRTU     busRTU     busRTU     董命名     穆險 |    | 址[1 |  |   |           |      |     |
| 就绪 192.168.0.2                                                                                                    | 00 |     |  | 3 | L京明达<br>智 | 控技术有 | 限公司 |

#### 5.4.4.1 串口参数

- Modbus 通讯波特率: 1200bit/s, 2400bit/s, 4800bit/s, 9600bit/s, 19200bit/s, 38400bit/s, 57600bit/s, 115200bit/。
- ▶ 数据位:7、8、9位。
- ▶ 奇偶校验方式:无、奇、偶。
- ▶ 停止位:1位、2位。
- ▶ 通讯传输模式: RTU。
- ▶ 响应等待时间:当 Modbus 主站发送命令后,等待从站响应的时间,范围: 100ms<sup>~</sup>50000ms。
- 轮询延时时间:当 Modbus 主站发送命令后,收到正确响应或响应超时后,发送下一条 Modbus 命令之前的延迟时间,范围:0<sup>~</sup>2500ms。
- 输出命令轮询模式: Modbus 写命令,有四种输出模式: 连续输出、禁止输出、逢变输出和 脉冲输出。
- ▶ 连续输出:与 Modbus 读命令输出方式相同,根据扫描比率进行扫描输出;
- ▶ 禁止输出:禁止输出 Modbus 写命令;
- ▶ 逢变输出:输出数据有变化时,输出写命令,并在接收到正确响应数据后停止输出;
- ▶ 脉冲输出:按照脉冲周期,输出写命令。
- ▶ 脉冲输出时间:脉冲输出方式的脉冲时间。

### MINDTECH 明达技术

MG 系列总线一体式协议转换器

CC-LINK IE FB转Modbus RTU总线用户手册

- > 扫描比率:设置为快速扫描的设备轮询次数与设置为慢速扫描设备轮询次数的比值。
- ▶ 状态字:状态字开关,使能则此子网配置状态字,不使能则此子网不配置状态字。
- ▶ 控制字:控制字开关,使能则此子网配置控制字,不使能则此子网不配置控制字。

#### 5.4.4.2 主站模式

| MG Modbus Configuration Manager*                             |          |          | _    |      | ×  |
|--------------------------------------------------------------|----------|----------|------|------|----|
| 文件(F) 工具(T) 帮助(H)                                            |          |          |      |      |    |
| 🗅 🛥 🗛 🖕 🐺 🏭 🚺 🔭 💭 🖕 🖾 🔀 🖕                                    |          |          |      |      |    |
| New Project     t                                            | 办议类型选择   | modbus主站 |      |      | Ŷ  |
| CCLINK                                                       | 皮特率选择    | 9600     |      |      |    |
| +Port - 1:[RS485]:[ModbusRTU]                                | 数据位选择    | 8        |      |      |    |
| -Node                                                        | 奇偶校验选择   | <br>无    |      |      |    |
| Port - 2:[RS485]:[ModbusRTU]                                 | 亭止位选择    | 1        |      |      |    |
| └─ModbusRTU<br>日 Port - 3:[RS485]:[ModbusRTU]<br>└─ModbusRTU | 传输模式     | RTU      |      |      |    |
|                                                              | 响应等待ms   | 1000     |      |      |    |
|                                                              | 论询延时ms   | 5        |      |      |    |
| -                                                            | 輸出命令轮询模式 | 连续输出     |      |      |    |
| Ī                                                            | 脉冲输出时间ms | 1000     |      |      |    |
| 3                                                            | 日描比率     | 10       |      |      |    |
|                                                              | 主站控制字    | 不使能      |      |      | •  |
|                                                              |          | 不使能      |      |      |    |
|                                                              |          | 使能       |      |      |    |
|                                                              |          |          |      |      |    |
| 戏绪 192.168.0.2                                               |          | ٦t       | 京明达智 | 控技术有 | 限公 |

为了使用户可以通过 CC-LINK IE FB 控制 Modbus 网络,在 Modbus 的配置中引入了控制字概念 用于控制串口的开户和关闭,如果控制字使能,则控制字在 <u>CC-LINK IE FB 主站的输出数据占</u> <u>前两 2 个 Word</u>,如下表所示:

| 控制字说明  |           |           |
|--------|-----------|-----------|
| Word1  | High byte | Low Byte  |
| HOT GI | Port2 控制位 | Port1 控制位 |
| Word2  | High byte | Low Byte  |
|        | 保留        | Port3 控制位 |

Portx 控制位:

- 0: 此 Port 的 Modbus 主站不启动;
- 1: 此 Port 的 Modbus 主站启动;

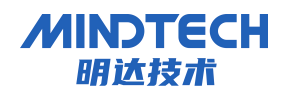

CC-LINK IE FB转 Modbus RTU 总线用户手册

**字节交换:** 字节交换方式共有4种方式:无交换、2字节交换、4字节寄存器交换和4字节大小端交换。

使用 2 字节交换时,交换的字节个数一定要是 2 的整数倍。2 字节交换是以 2 个字节为单 元进行交换的,交换方式见下表:

| 字节索引 | 字节值  | 字节索引 | 字节值  |
|------|------|------|------|
| 0    | 0x12 | 0    | 0x34 |
| 1    | 0x34 | 1    | 0x12 |

▶ 使用4字节寄存器交换时,交换的字节个数一定是4的整数倍。4字节寄存器交换是以2

个寄存器为单元进行交换的,交换方式见下表:

| 字节索引 | 字节值  | 字节索引 | 字节值  |
|------|------|------|------|
| 0    | 0x12 | 0    | 0x56 |
| 1    | 0x34 | 1    | 0x78 |
| 2    | 0x56 | 2    | 0x12 |
| 3    | 0x78 | 3    | 0x34 |

使用4字节大小端交换时,交换的字节的个数一定要是4的整数倍。4字节大小端交换是以4个字节为单位进行交换的,交换的方式见下表:

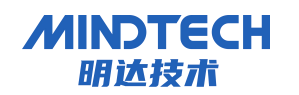

CC-LINK IE FB转 Modbus RTU 总线用户手册

| 字节索引 | 字节值  | 字节索引 | 字节值  |
|------|------|------|------|
| 0    | 0x12 | 0    | 0x78 |
| 1    | 0x34 | 1    | 0x56 |
| 2    | 0x56 | 2    | 0x34 |
| 3    | 0x78 | 3    | 0x12 |

命令状态字:

如果某个命令的状态字使能,则为该命令在 CC-LINK IE FB 的输入数据分配空间,每个命令占 用一个 bit。状态字的分配以 word 为单位,占用的输入数据区域个数 (word) = (使能状态字 的命令个数 + 15) / 16。

示例 1:

- 1) 添加两个 node: node1 和 node2,每个 node 添加了 9 个命令,共 18 个命令,所有命令 都使能了状态。
- 2) 占用的输入数据区域个数 = (18+15) /16 = 2, 即需两个 word, 如下表所示:

|          | Low  | Node1_ | Node1_ | Node1_ | Node1_ | Node1_ | Node1_ | Node1_ | Node1_ |
|----------|------|--------|--------|--------|--------|--------|--------|--------|--------|
| Word1    | Byte | cmd8   | cmd7   | cmd6   | cmd5   | cmd4   | cmd3   | cmd2   | cmd1   |
| ii or ar | Hig  | Node2_ | Node2_ | Node2_ | Node2_ | Node2_ | Node2_ | Node2_ | Node1_ |
|          | Byte | cmd7   | cmd6   | cmd5   | cmd4   | cmd3   | cmd2   | cmd1   | cmd9   |
|          | Low  | 促网     | 促网     | 促网     | 促网     | 促网     | 促网     | Node2_ | Node2_ |
| Word2    | Byte |        | 小田     | 小田     | 小田     | 小田     | 小田     | cmd9   | cmd8   |
|          | Hig  | 保留     | 保留     | 保留     | 保留     | 保留     | 保留     | 保留     | 保留     |
|          | Byte |        |        |        |        |        |        |        |        |

示例 2:

- node1 的命令1、命令4和命令8 使能了状态字, node2 的命令3 和命令7 使能了状态字。其它命令未使能。
- 2) 占用的输入数据区域个数 = ((3+2)+15)/16 = 1,即需要1个word。

|       | Low  | 伊网 | 伊网 | 伊网 | Node2_ | Node2_ | Node1_ | Node1_ | Node1_ |
|-------|------|----|----|----|--------|--------|--------|--------|--------|
| Word1 | Byte | 本田 | 本田 | 本田 | cmd7   | cmd3   | cmd8   | cmd4   | cmd1   |
|       | High | 亿の | 亿の | 亿の | 亿の     | 亿の     | 亿穷     | 伊网     | 亿网     |
|       | Byte | 不田 | 不田 | 不田 | 不田     | 不田     | 不田     | 休田     | 不田     |

北京明达智控技术有限公司

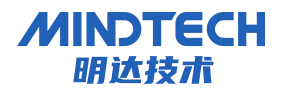

### 5.4.4.3 从站模式

| G MG Modbus Configuration Manager*                                                                                 |        |          | -     |      | ×   |
|----------------------------------------------------------------------------------------------------|--------|----------|-------|------|-----|
| 文件(F) 工具(T) 帮助(H)                                                                                                  |        |          |       |      |     |
| D 🛥 🗛 🖕   🏣 🏭 🚺 🚵 🍃   🚳                                                                                            | 0.     |          |       |      |     |
| B-New Project                                                                                                    | 协议类型选择 | modbus从站 |       |      | ~   |
| CCLINK                                                                                                    | 波特率选择  | 9600     |       |      | Ŷ   |
| +Port - 1:[RS485]:[ModbusRTU]                                                                                      | 数据位选择  | 8        |       |      | ~   |
| Node                                                                                                    | 奇偶校验选择 | 无        |       |      | Ŷ   |
| ☐ - Port - 2:[R5485]:[ModbusRTU]<br>☐ Port - 2:[R5485]:[ModbusRTU]<br>☐ Port - 3:[R5485]:[ModbusRTU]<br>└ModbusRTU | 停止位选择  | 1        |       |      | Ŷ   |
|                                                                                                    | 传输模式   | RTU      |       |      | ¥   |
|                                                                                                    | 从站地址   | 1        |       |      |     |
|                                                                                                    | 响应延时ms | 10       |       |      |     |
|                                                                                                    |        |          |       |      |     |
|                                                                                                    |        |          |       |      |     |
| 就绪 192.168.0.2                                                                                                    |        |          | 北京明达智 | 控技术有 | 限公司 |

- Modbus 通讯波特率: 1200bit/s, 2400bit/s, 4800bit/s, 9600bit/s, 19200bit/s, 38400bit/s, 57600bit/s, 115200bit/。
- ▶ 数据位:7、8、9位。
- ▶ 奇偶校验方式:无、奇、偶。
- ▶ 停止位:1位、2位。
- ▶ 通讯传输模式: RTU。
- ▶ 从站地址: 0-255 (十进制)。
- ▶ 响应延时:默认 10ms

#### 5.5 冲突检测

在"工具"中选择"检查",用于检测内存映射数据是否有冲突,如果冲突可以及时调整,建 议使用"工具"中的"自动分配"。

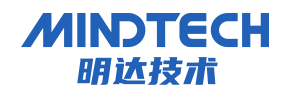

CC-LINK IE FB转 Modbus RTU 总线用户手册

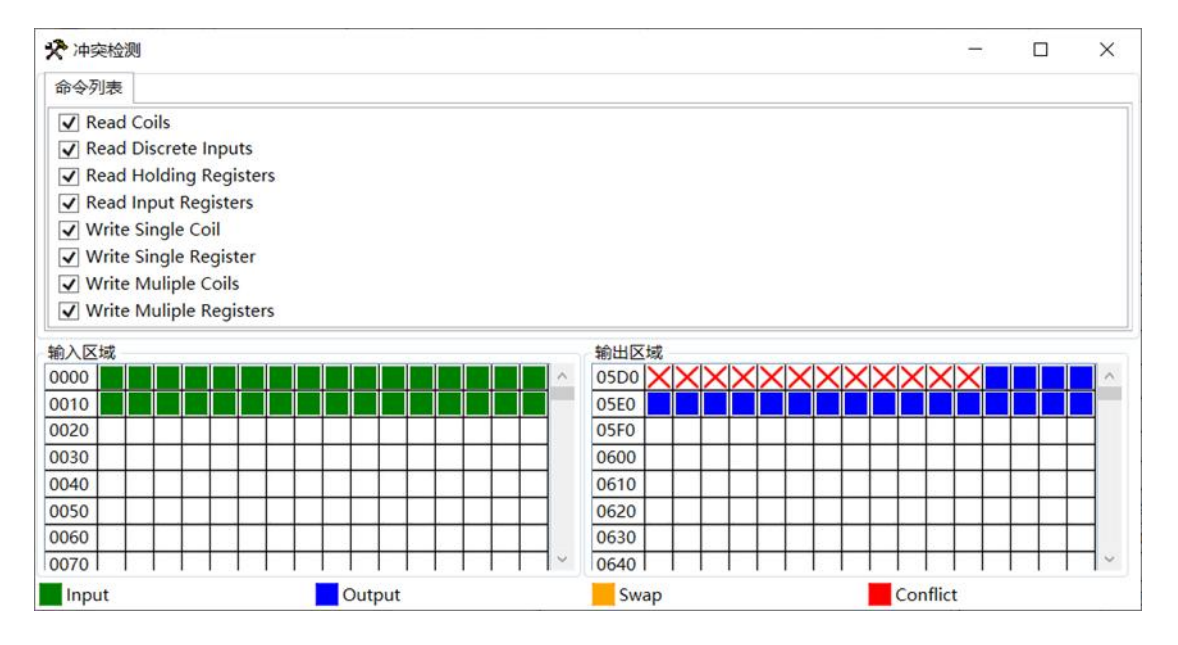

5.6 内存映射操作

内存映射区分输入区和输出区,每个方格代表一个字节地址。

■Input : 读命令在输入映射区显示, 无冲突时显示绿色;

Output: 当地址映射区位于输出区,无冲突时显示蓝色;

Swap: 写命令当地址映射区位于输入区,无冲突时显示黄色;

Conflict : 在输入区或输出区,不同命令占用同一字节地址,该字节区域显示红色。

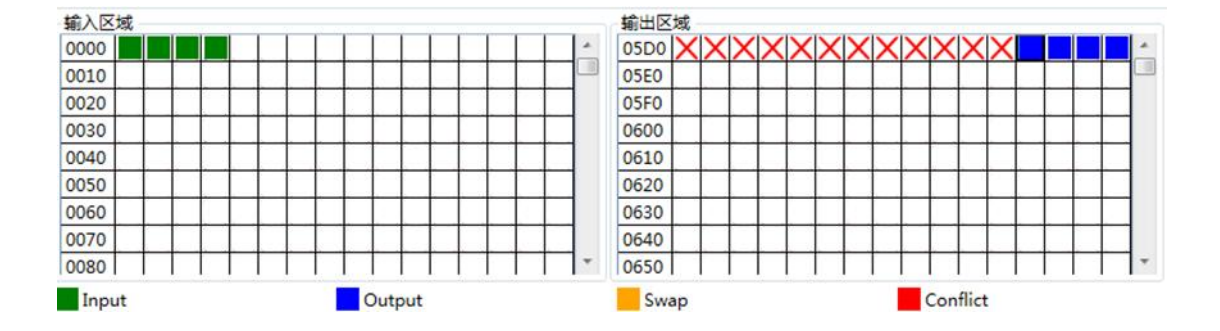

#### 5.7 通讯配置

在"工具"中选择"通讯设置",则会弹出对话框提示,选择以太网模式-搜索,当软件搜索 到网关时候,点击"选择"按钮即可。

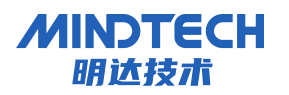

CC-LINK IE FB转Modbus RTU总线用户手册

| MG Modbus Configuration Manager*                                                                                                    |              |        |          |  |       |       | ×   |
|----------------------------------------------------------------------------------------------------|--------------|--------|----------|--|-------|-------|-----|
| 文件(F) 工具(T) 帮助(H)                                                                                                    |              |        |          |  |       |       |     |
| 🗈 🛥 🖶 🖕 ই 🏞 🗫 🖕                                                                                                    | 60           |        |          |  |       |       |     |
| B-New Project                                                                                                    |              | 协议类型选择 | modbus从站 |  |       |       | Ŷ   |
| CCLINK                                                                                                    |              | 波特率选择  | 9600     |  |       |       | ~   |
| Dependent - 1:[RS485]:[ModbusRTU]                                                                                                    |              | 数据位选择  | 8        |  |       |       | ~   |
|                                                                                                    |              | 奇偶校验选择 | 无        |  |       |       | v   |
| MG Modbus Configuration Manager*<br>文件(F) 工具(T) 解助(H)<br>□ ● 日 ↓ ● ● ● ↓ ● ● ● ● ● ● ● ● ● ● ● ● ●                                                                                                    | 停止位选择        | 1      |          |  |       | Ŷ     |     |
|                                                                                                    | ~            |        |          |  |       |       |     |
|                                                                                                    |              |        |          |  |       |       |     |
|                                                                                                    | ger*       - |        |          |  |       |       |     |
| MG Modbus Configuration Manager*     文件(F) 工具(T) 審助(H)     □ ● 日 ↓ 評 語 ② ① ↑     Prot = 0:[ethernet]:[CCLINK]     └──CUINK     □ ← Port = 0:[R5485]:[ModbusRTU]     └──NodbusRTU     └──NodbusRTU     └──ModbusRTU     └──ModbusRTU      └──ModbusRTU     └──ModbusRTU      └──ModbusRTU     └──ModbusRTU     └──ModbusRTU     └──ModbusRTU     └──ModbusRTU     └── | 192.168.0.2  | 取消     |          |  |       |       |     |
| 就绪 192.168.0.2                                                                                                    |              |        |          |  | 北京明达智 | ·控技术有 | 限公司 |

下载配置

选择下载配置,将配置好的网关信息下载到网关设备;

▶ 上传配置

选择上传配置,将网关配置信息从设备上传到配置软件中;

5.8 装载和保存配置

5.8.1 保存配置

在"文件"中选择"保存",可以将配置好的工程以.dsn 文件保存,如下图所示:

| 4.77 |                                          |               |          |           |            |
|------|------------------------------------------|---------------|----------|-----------|------------|
| 新建   | H                                        | 10 <b>D</b> - |          |           |            |
| 打开   | ip                                       | 协议类型选择        | modbus从站 |           |            |
| 2001 | -CCLINK                                  | 波特率选择         | 9600     |           |            |
| ×14J | prt - 1:[RS485]:[ModbusRTU]              | 数据位选择         | 8        |           |            |
| 另存为  |                                          | 奇偶校验选择        | 无        |           |            |
| 退出   | prt - 2:[RS485]:[ModbusRTU]<br>ModbusRTU | 停止位选择         | 1        |           | _          |
|      | Port - 3:[RS485]:[ModbusRTU]             | 传输模式          | RTU      |           |            |
|      | └─ModbusRTU                              | 从站地址          | 1        |           | -          |
|      |                                          | 响应延时ms        | 10       |           | -          |
|      |                                          |               |          |           |            |
|      |                                          |               |          |           |            |
|      |                                          |               |          |           |            |
|      |                                          |               |          |           |            |
|      |                                          |               |          |           |            |
| -    | 就绪 192.168.0.2                           |               |          | 北京明达智控技术者 | The second |

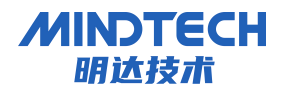

### 5.8.2 打开文件

在"文件"中选择"打开",可以将配置好的工程以.dsn 文件打开,如下图所示:

| 17日 打开                                                  |                    |                 | ×         |  |
|---------------------------------------------------------|--------------------|-----------------|-----------|--|
| $\leftrightarrow$ $\rightarrow$ $\checkmark$ $\uparrow$ | 🛄 > 桌面 >           | ✓ C 在桌面:        | P搜索 。     |  |
| 组织▼ 新建文件                                                | 夹                  |                 | ≣ • 🖬 🚷 = |  |
|                                                         | 名称 ^               | 日期              | 类型        |  |
| 🧾 桌面 🛛 💉                                                | backup.dsn         | 2024/5/17 16:17 | 数据源名称     |  |
| 业 下载   ∦                                                | 1 宣传册_北京明达智        | 2024/5/14 14:14 | 快捷方式      |  |
| 🛛 文档 🛛 🖋                                                |                    |                 | •         |  |
| 3                                                       | 文件名(N): backup.dsn | ~ *.dsn         | ~         |  |
|                                                         |                    | 打开(             | 0) 取消     |  |
|                                                         |                    |                 |           |  |
|                                                         |                    |                 |           |  |
|                                                         |                    |                 |           |  |
|                                                         |                    |                 |           |  |
|                                                         |                    |                 |           |  |
|                                                         |                    |                 |           |  |
|                                                         |                    |                 |           |  |
|                                                         |                    |                 |           |  |

### 6 CC-Link IE FB 网络组态

### 6.1 创建项目

添加 CC-Link 从站模块

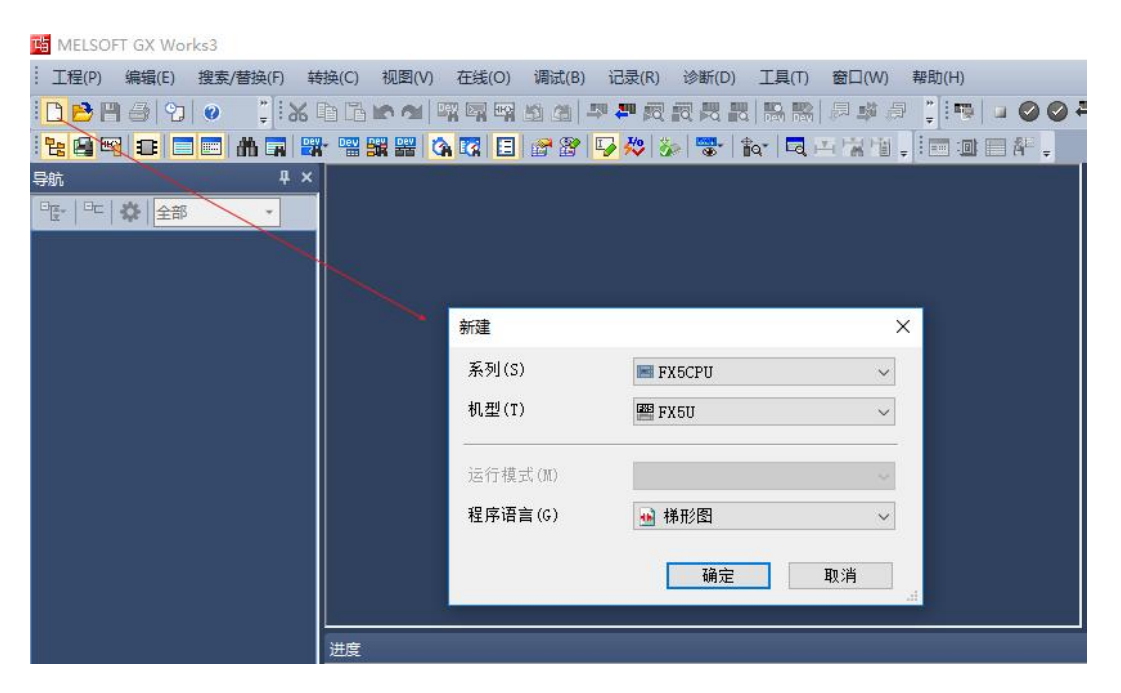

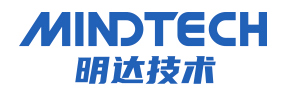

CC-LINK IE FB转 Modbus RTU 总线用户手册

设置 IP 地址、子网掩码、网关等参数

| 设置项目一览                                | 设置项目                                           |                       |     |
|---------------------------------------|------------------------------------------------|-----------------------|-----|
|                                       | 项目                                             | 设置                    | ^   |
|                                       | IP地址                                           | 192 . 168 . 0 . 100   |     |
|                                       | 子网摘码                                           | 255 . 255 . 255 . 0   | 100 |
|                                       | 默认网关                                           | 192.168.0.1           |     |
| □ 💿 基本设置                              | 通信数据代码                                         | 二进制                   |     |
|                                       | - CC-Link IEF Basic设置                          |                       |     |
| MODBUS/TCP设置                          | CC-Link IEP Basic 使用有无                         | 使用                    | ~   |
| 对象设备连接配置设置                            | 网络配置设置                                         | 〈详细设置〉                |     |
| │ ↓ ↓ ↓ 通信用端口设置                       | 刷新设置                                           | 〈详细设置〉                |     |
| □□□□□□□□□□□□□□□□□□□□□□□□□□□□□□□□□□□□□ | □ IODBUS/TCP设置                                 |                       |     |
| FTP客户端设置                              | MODBUS/TCP 使用有无                                | 未使用                   |     |
| Web服务器设置                              | 軟元件分配                                          | 〈详细设置〉                |     |
| 简单CPU通信设置                             | 🖃 对象设备连接配置设置                                   |                       |     |
|                                       | 对象设备连接配置设置                                     | 〈详细设置〉                |     |
| iQ Sensor Solution设置                  | □ 通信用端口设置                                      |                       |     |
| SLMPSND指令设置                           | MELSOFT通信端口 UDP/IP                             | 使用                    |     |
| 100000000000                          | MELSOFT通信端口 TCP/IP                             | 使用                    | ~   |
| · · · · · · · · · · · · · · · · · · · | <u>说明</u><br>设置[使用]、[不使用]CC-Link IE现:<br>检查(K) | 场网络Basic。<br>恢复为默认(U) | с   |
| 坝日一党 技系结未                             |                                                |                       |     |
|                                       |                                                | 应用(A)                 |     |

在 "CC-Link IE Basic 使用有无"行,修改"不使用"->"使用",如下图所示

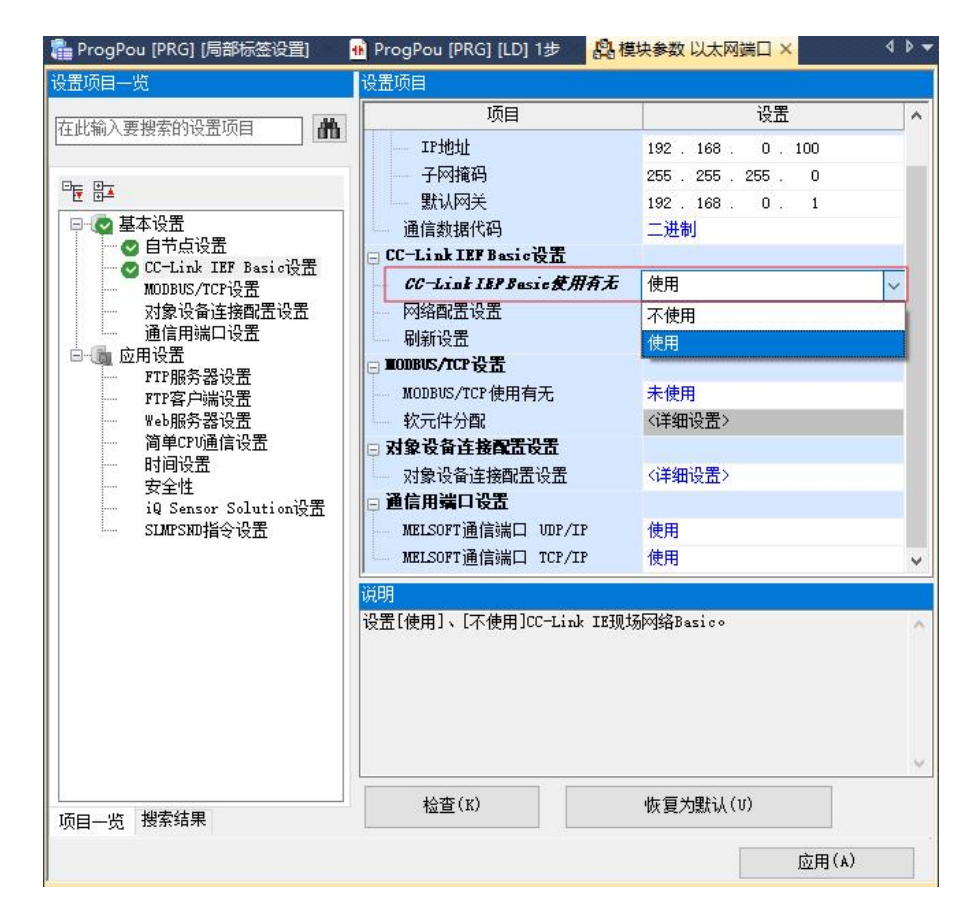

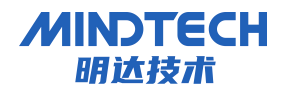

CC-LINK IE FB转 Modbus RTU 总线用户手册

在"网络配置设置"行,双击"详细设置",弹出"CC-Link IEF Basic 配置"窗口,如下图 所示:

|                                         | ì                   | 车接设备的B   | 自动检测           |     | 链接扫描设置        |          |      |      |    |         |                              | 模块一览                                 |
|-----------------------------------------|---------------------|----------|----------------|-----|---------------|----------|------|------|----|---------|------------------------------|--------------------------------------|
|                                         | 总连接台                | 詏        | 1              |     |               |          |      |      |    |         |                              | CC-Link IEF Basic选择 搜索模块 收i          |
|                                         | 4                   | ÷*₩      | 페문             | ↓ 문 | <u>⇒上米</u> ∓∥ | RX/RY设置  |      |      | RW | w/RWr设置 | ¢Β No.                       |                                      |
|                                         | F                   | 150      | 25             | 205 | MX2           | 点数       | 起始   | 结束   | 点数 | 起始 结    | <b>末</b>   <sup>3</sup> 田10. | □ CC-Link IEF Basic 设备(通用)           |
| ٩.                                      |                     | 0 本站     |                | 0   | 主站            |          |      |      |    |         | _                            | 💶 CC-Link IEF Basic连接 <sup>:</sup> - |
|                                         |                     | 1 CC-Lin | k IEF Basic连接设 | 值 1 | 远程站           | 64(占用1站) | 0000 | 003F | 32 | 0000 00 | 1F 1                         | □ CC-Link IEF Basic设备(三菱电)           |
|                                         |                     |          |                |     |               |          |      |      |    |         |                              | □ 输入模块                               |
|                                         |                     |          |                |     |               |          |      |      |    |         |                              | 田 輸出模块                               |
|                                         |                     |          |                |     |               |          |      |      |    |         |                              | Ⅲ I/O组合模块                            |
|                                         |                     |          |                |     |               |          |      |      |    |         |                              | 田 伺服放大器(MELSERVO-J4养                 |
|                                         |                     |          |                |     |               |          |      |      |    |         |                              | 田 週用AC伺服                             |
|                                         |                     |          |                |     |               |          |      |      |    |         |                              |                                      |
|                                         |                     |          |                |     |               |          |      |      |    |         |                              | H GOTZOOOSEries                      |
|                                         |                     |          |                |     |               |          |      |      |    |         |                              | Inverter (FR-A000 Series)            |
|                                         | <                   |          |                |     |               |          | _    | _    | _  | _       |                              | Wision Sensor                        |
|                                         |                     |          | -              |     |               |          |      |      |    |         |                              |                                      |
| 1                                       |                     | 站        | 号1             |     |               |          |      |      |    |         |                              |                                      |
|                                         |                     |          |                |     |               |          |      |      |    |         |                              |                                      |
|                                         |                     |          |                |     |               |          |      |      |    |         |                              |                                      |
| _                                       |                     |          |                |     |               |          |      |      |    |         |                              |                                      |
| 伯                                       |                     |          |                |     |               |          |      |      |    |         |                              |                                      |
| 20                                      |                     |          |                |     |               |          |      |      |    |         |                              |                                      |
| 治                                       | 10                  |          |                |     |               |          |      |      |    |         |                              |                                      |
| 山田田田田田田田田田田田田田田田田田田田田田田田田田田田田田田田田田田田田田  | 30<br>接台数:          | 1        |                |     |               |          |      |      |    |         |                              |                                      |
| 中山田田田田田田田田田田田田田田田田田田田田田田田田田田田田田田田田田田田田田 | 90<br>[接台数:<br>[数:1 | 1        |                |     |               |          |      |      |    |         |                              | <br>[#9.36]                          |

向右拖动配置区域滚动条,直至显示"IP地址"列,修改 IP地址为所需地址,如下图所示:

|        | Ì            | 车接设备的自动检测                                               | 链接扫描设                                  | 置                                      |         |    |   | 模块一览                                                                                                    |                                                                    | ×               |
|--------|--------------|---------------------------------------------------------|----------------------------------------|----------------------------------------|---------|----|---|----------------------------------------------------------------------------------------------------|--------------------------------------------------------------------|-----------------|
| _      | 总连接台         | 数 1                                                     |                                        |                                        |         |    |   | CC-Link IEF Basic选择 搭                                                                                                    | 夏素模块                                                               | 收↓              |
| ▲<br>▼ |              | 数 型号<br>0 本站<br>1 CC-Link IEF Basio连接设                  | IP地址<br>192.168.0.100<br>192.168.0.101 | 子阿猿码<br>255.255.255.0<br>255.255.255.0 | MACTULI | 注释 | > | <ul> <li>CC-Link IEF Basic 後<br/>CC-Link IEF Basic 後<br/>CC-Link IEF Basic 後<br/>CC-Link IEF Basic 後<br/>自合した。<br/>協力模块<br/>協力模块<br/>日加設大器(MELSE<br/>通用AC伺服<br/>Code Reader<br/>GOT2000Series<br/>Inverter(FR-A800<br/>Inverter(FR-A800<br/>Vision Sensor<br/>Vision Sensor         </li> </ul> | ★<br>全备(通用)<br>主接:-<br>全备(三菱)<br>ERVO-J4<br>) Series)<br>) Series) | 电机)<br>系列)<br>) |
| 本站     | 号0<br>全接台数:1 | sh号1<br>sh号1<br>□<br>1<br>CC-Link II<br>P Basiの注<br>数役音 |                                        |                                        |         |    |   | [ <b>概要]</b><br>[ <b>概要]</b><br>CC-Link IEF Basic连接设备<br><b>[规格]</b><br>可用于代替在模块列表中习                                                                                                    |                                                                    | 元程 、            |

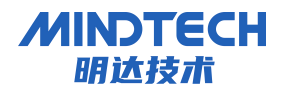

CC-LINK IE FB转 Modbus RTU 总线用户手册

点击"反应设置并关闭",在弹出窗口中点击"是",关闭"CC-link IEF Basic 配置"页面, 返回 GX Works3 软件配置页面,如下图所示:

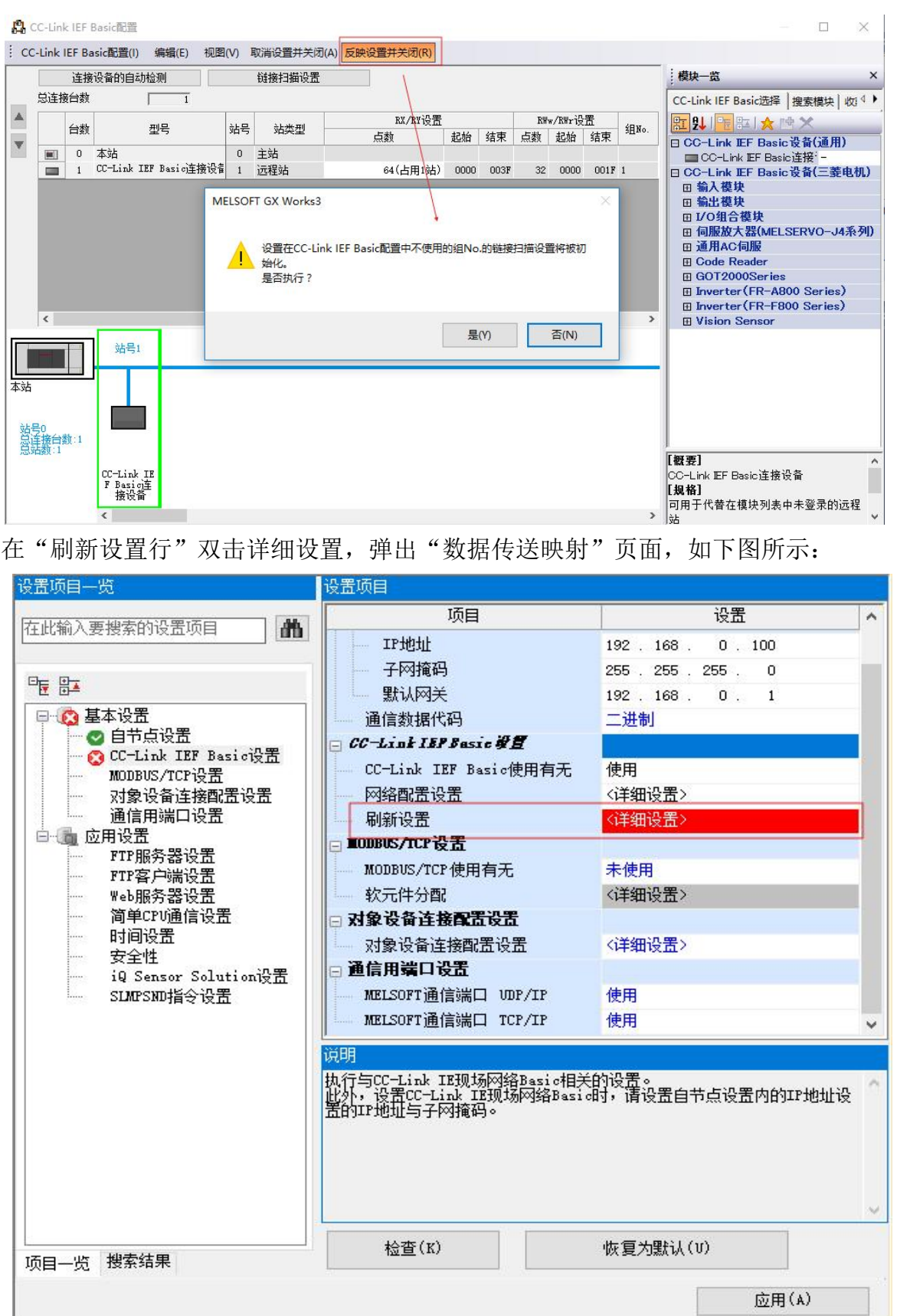

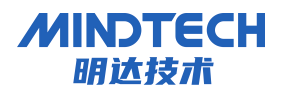

CC-LINK IE FB转 Modbus RTU 总线用户手册

根据需要修改"CPU侧""刷新目标"及"软元件名""起始"等参数,设置完毕,点击"应用",示例如下图所示:

|                      | 链接侧         | J     |                     |                    |              |   |    | CPU | 则  |    |     |
|----------------------|-------------|-------|---------------------|--------------------|--------------|---|----|-----|----|----|-----|
| 软元件名                 | 点数          | 起始    | 结束                  |                    | 刷新目标         | 汞 | 软元 | 件名  | 点数 | 起始 | 结束  |
| XX                   | 64          | 00000 | 0003F               | +                  | 指定软元         | ~ | M  | ~   | 64 | 0  | 63  |
| Y .                  | 64          | 00000 | 0003F               | +                  | 指定软元         | ~ | M  | ~   | 64 | 64 | 127 |
| Wr                   | 32          | 00000 | 0001F               | +                  | 指定软元         | ~ | D  | ~   | 32 | 0  | 31  |
| (Ww                  | 32          | 00000 | 00017               |                    | 46-42        |   | D  |     | 32 | 32 | 63  |
|                      |             |       | UUUIT               |                    | 加定秋元         | × | D  |     |    |    |     |
| 明<br>10进制教导          | <u>恋劉新辩</u> | 接款元件  | - (RX/RY/I<br>(及占田社 | ₩r/R₩w<br>औদ/R₩w   | )的点数。        |   |    |     |    |    |     |
| 明<br>10进制教品<br>据网络配置 | <u>汞刷新辩</u> | 接软元件  | - (RX/RY/I<br>(及占用站 | ♥<br>Wr/RWw<br>数决定 | )的点数。<br>点数。 |   |    |     |    |    |     |

关闭以上窗口,点击菜单栏中"在线"→"当前连接目标",弹出"简易连接目标设置 Connection"窗口,选择"直接连接设置"→"以太网"→"适配器"中选择对应的网卡,点 击"通信测试",在弹出的窗口中显示"已成功与 FX5UCPU 连接",逐步关闭此步相关窗口。

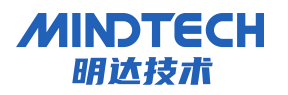

CC-LINK IE FB转Modbus RTU总线用户手册

| 的易连接目标设置 Ca                     |                                          | ×                                 |
|---------------------------------|------------------------------------------|-----------------------------------|
| 请选择与CP0模块目<br>●以太网(E)           | 接注接的力法。                                  |                                   |
|                                 | MELSOFT GX Works3                        |                                   |
| 不使用集线器,通<br>无需指定CPU模块的          |                                          |                                   |
| 话配器(A)                          | MD用丁川有以太四端口目<br>Intel(R) Ethernet Connec | 安庄按反应。<br>etion (16) I219-V       |
| 适配器的IP地址                        | 192. 168. 0. 179                         | 通信测试(I)                           |
| )其他连接方法<br>通过直接连接设置<br>信时,请选择此处 | 以外的连接方法进行通<br>。                          | 其他连接方法( <u>0)</u><br>(打开连接目标指定画面) |
| □ 不再显示该对话                       |                                          | <b>田</b> N省                       |

将程序下载至 PLC,并将 CPU 状态切换至 RUN 状态,在工具栏点击<软元件/缓冲存储器批量监视>按钮,打开监视界面,如图所示:

|                 | 👪 🐘 📮 🗱 🖓      |   |
|-----------------|----------------|---|
| ) 🐨   📬   🗖 🖽 🕅 | 「 软元件/缓冲存储器批量监 | 视 |

在<软元件名>栏目处输入<D0>,即可打开<数据D区>监视表,点击<监视开始>按钮进入监视状态。

| FIOGFOU [F | KOJ       | ()<br>()<br>() | aPk | 7.22    | 2.00    |   |   |   | 10 | FU  | Jy | -00 | r (r | NC | 1 |                       | 001+/38/415 |        |     |         |  |
|------------|-----------|----------------|-----|---------|---------|---|---|---|----|-----|----|-----|------|----|---|-----------------------|-------------|--------|-----|---------|--|
| ◎ 软元件名(    | ◉ 软元件名(២) |                |     |         | 00 ~    |   |   |   |    |     |    |     |      | ~  | - | 打开显示格式(I)             | 详细条         | 件(L)   | 8   | 监视停止中   |  |
| ○ 缓冲存储器    | \$(M)     |                | 智号  | 能<br>(U | 摸J<br>) | 夬 |   | I |    |     |    |     | 1    | Ŷ  |   | (16进制) 地址( <u>A</u> ) |             | ∨ 10进制 | ~ ( | 监视开始(S) |  |
| 款元件名       | F         | E              | D   | C       | 8       | A | 9 | 8 | 7  | 6 5 | 4  | 3   | 2    | 1  | 0 | 当前值                   |             | 李符串    |     |         |  |
| D0         | 0         | 0              | 0   | 0       | 0       | 0 | 0 | 0 | 0  | 0 0 | 0  | 0   | 0    | 0  | 0 |                       | 0           |        |     |         |  |
| D1         | 0         | 0              | 0   | 0       | 0       | 0 | 0 | 0 | 0  | 0 0 | 0  | 0   | 0    | 0  | 0 |                       | 0           |        |     |         |  |

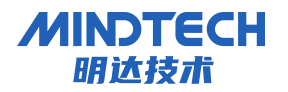

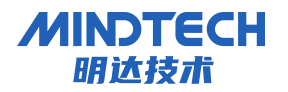

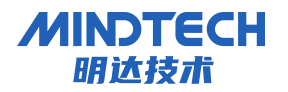

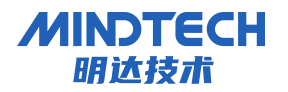

### 北京明达智控技术有限公司

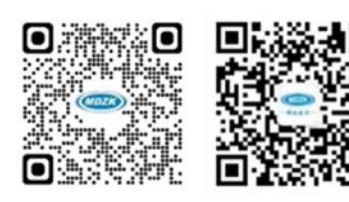

Beijing Mingda Intelligent Control Technology Co., Ltd 电话: 010-63725580

邮箱: mdzk@bjmdzk.com

地址:北京市丰台区南四环西路186号二区2号楼6层